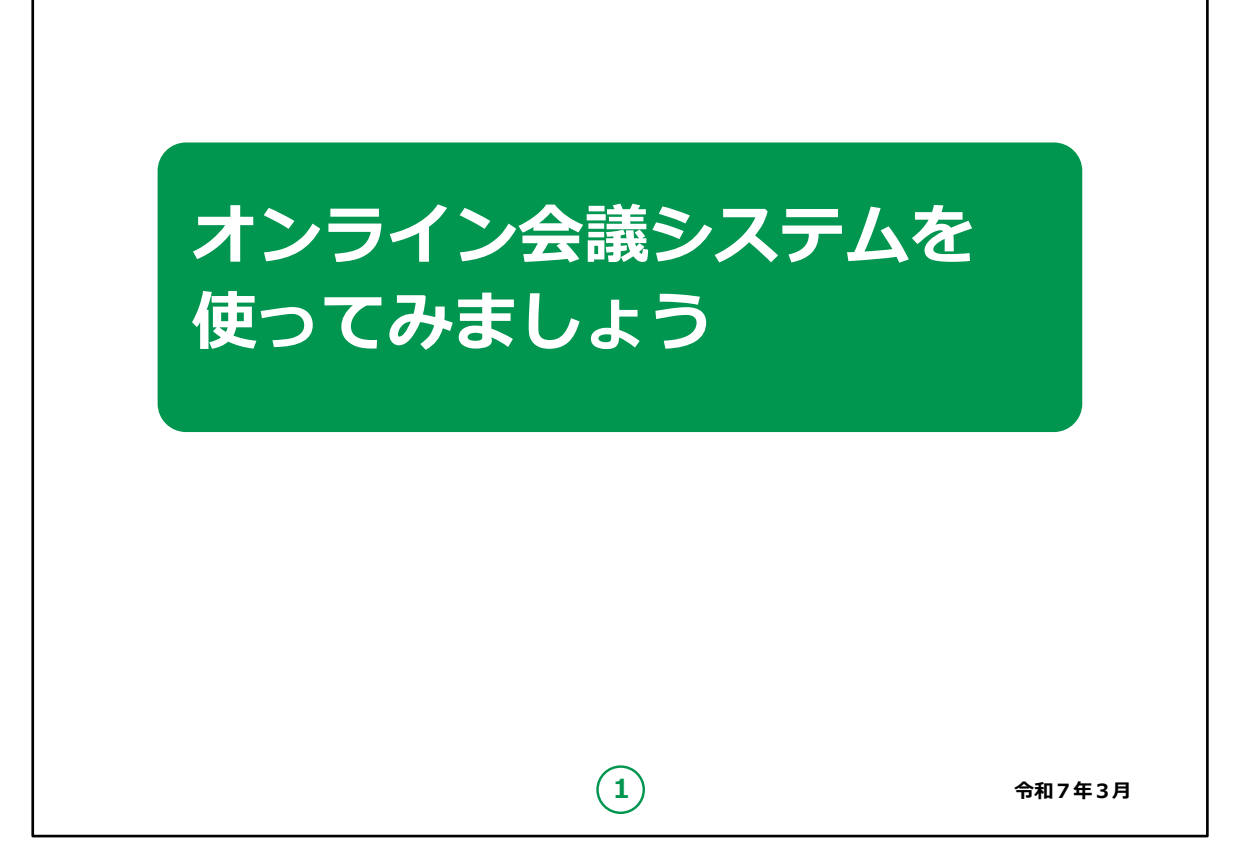

みなさん、こんにちは。

これから、オンライン会議システムの利用の仕方について説明していきます。

どうぞよろしくお願いいたします。

【補足説明】

講師の皆様は、講座を行うにあたって、次の点を注意してください。

受講者の皆様から、個別のアプリの詳細等について、教材での 説明にない内容についての質問を受けた場合は、自身の理解で 回答せずに、各社に問い合わせを行うよう、ご案内ください。

教材で紹介されているアプリのうち、特定のアプリを強く推奨した りするようなことも行わないでください。 また、講座の中で、受講者の皆様がご自身の情報やパスワード 等を入力する場面がありますが、これらの情報は大切な個人情報 ですので、講師の皆様は画面をのぞき込んだり、 代理での入力 等は絶対にしないでください。

| 目 次 | 1. オンライン会議システムを知りましょう         |
|-----|-------------------------------|
|     | A. オンライン会議システムとは              |
|     |                               |
|     | し. オンライン会議システムの利用方法           |
|     | 2. Zoom を使ってみましょう             |
|     | A. Zoom アプリのインストール······P8    |
|     | B. 利用登録のしかた                   |
|     | C. 招待された会議への参加のしかた            |
|     | D. 会議の開催のしかた <sup>…</sup><br> |
|     | 3. Microsoft Teams を使ってみましょう  |
|     | A. Microsoft Teams アプリのインストール |
|     | B. 利用登録のしかた                   |
|     | C. 招待された会議への参加のしかた            |
|     | D. 会議の開催のしかた                  |
|     | 4. Webex を使ってみましょう            |
|     | A. Webex アプリのインストール           |
|     | B. 利用登録のしかた                   |
|     | し、 招待された会議への参加のしかた            |
|     | D.                            |
|     | 5. Google Meet を使ってみましょう      |
|     | A. Google Meet アプリのインストール     |
|     |                               |
|     | し、 指行されに会議への参加のしかた            |
|     | D. 会議の開催のしかだ                  |
|     |                               |

この講座は、オンライン会議システムの利用について学ぶ講座です。

第1章では、オンライン会議システムの概要について学びます。

第2章以降は、個別のオンライン会議システムを取り扱います。

第2章では、「Zoom(ズーム)」の利用方法について学びます。

第3章では、「Microsoft Teams(マイクロソフト チーム ズ)」の利用方法について学びます。

第4章では、「Webex Meetings(ウェベックス ミーティング ス)」の利用方法について学びます。

第5章では、「Google Meet(グーグル ミート)」の利用方法 について学びます。

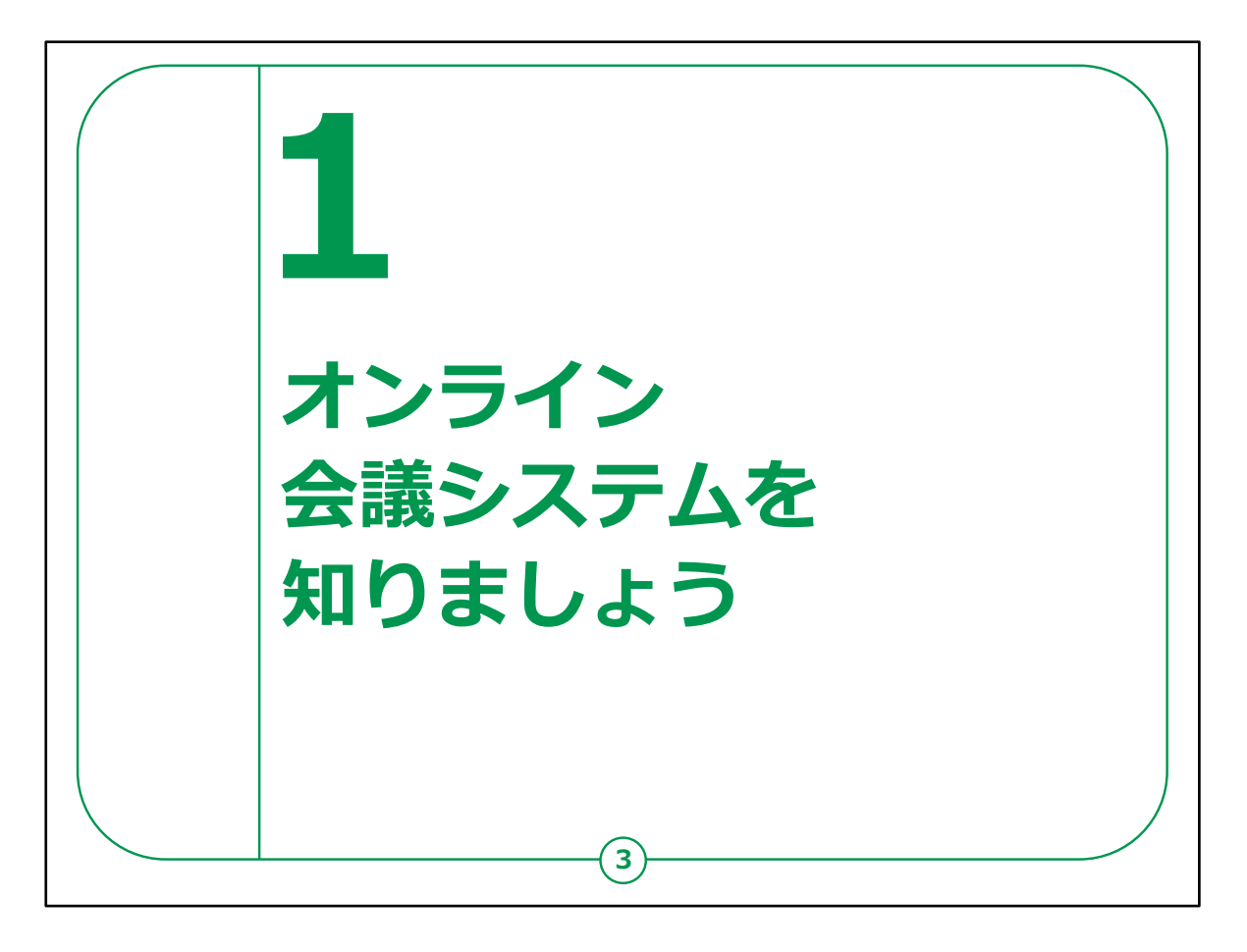

ここでは、オンライン会議システムとは何か、どのような点で便利なのか等についてご説明します。

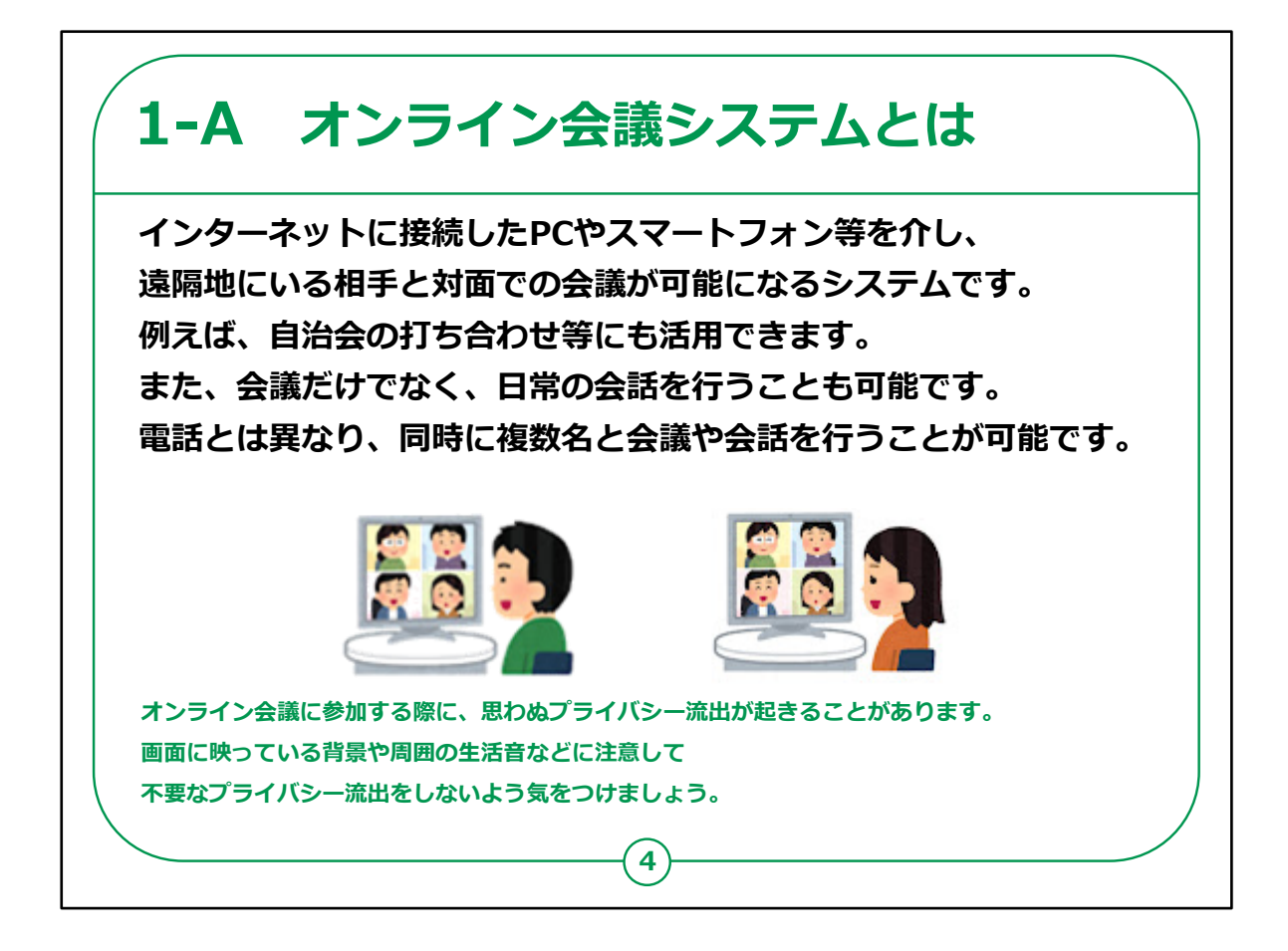

オンライン会議システムとは、インターネットに接続したPCやス マートフォン等を介し、遠隔地にいる相手と対面での会議が可能 になるシステムです。

例えば、ビジネスでの会議だけでなく、自治会の会合や打ち合わ せ等にも活用できます。

また、離れたところにいる家族や友人等と気軽に日常会話を楽 しむこともできます。

電話とは異なり、同時に複数名と顔を見ながら会議や会話を行うことが可能です。

なお、オンライン会議に参加する際に、思わぬプライバシー流出が起きることがあります。

画面に映っている背景や周囲の生活音などに注意して不要な プライバシー流出をしないよう気をつけましょう。 心配な場合は、本講座で紹介している手順に従って、会議開始後すぐに、カメラをオフ、マイクをオフにすると安心です。

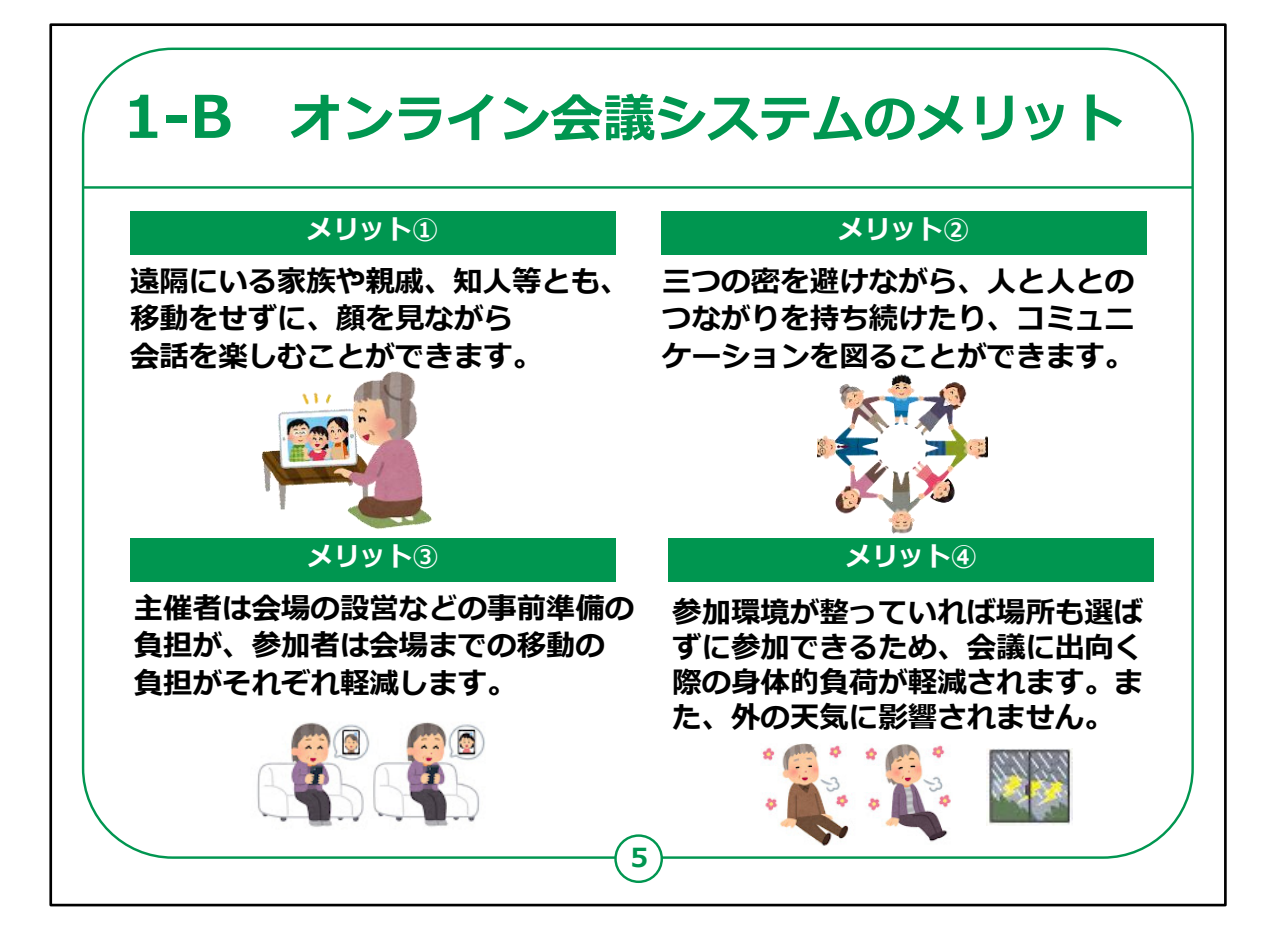

オンライン会議システムは直接顔を合わせずに利用できることから、様々なメリットがあります。

一つ目のメリットとして、遠方に住んでいる家族や親戚、知人等と、移動をせずとも、顔を見ながら会話を楽しむことができます。

オンライン帰省等、なかなか会えない相手とも、感染症を心配することなくオンラインで会うことができます。

二つ目は、三つの密を避けながら、コミュニケーションを図ることが できます。

新型コロナウィルスの流行以来、中止していた会合等も、オンラ イン会議システムを活用して再開することが可能です。

三つ目は、主催者は会場の設営等の事前準備の負担が、参加者は会場までの移動の負担がそれぞれ軽減します。

たくさんの人が集まる会議や会合等を行う場合、会場の手 配や物品等の準備に大きな手間や時間がかかりますが、 オンラインであれば、特に準備することなく、実施することができ ます。

四つ目は、参加環境が整っていれば場所も選ばずに参加で きるため、外の天気に影響されません。

会議や会合の後に、電車等で帰宅する手間も省けますし、 天気に左右されることのない安全な場所にいながら参加するこ とが可能です。

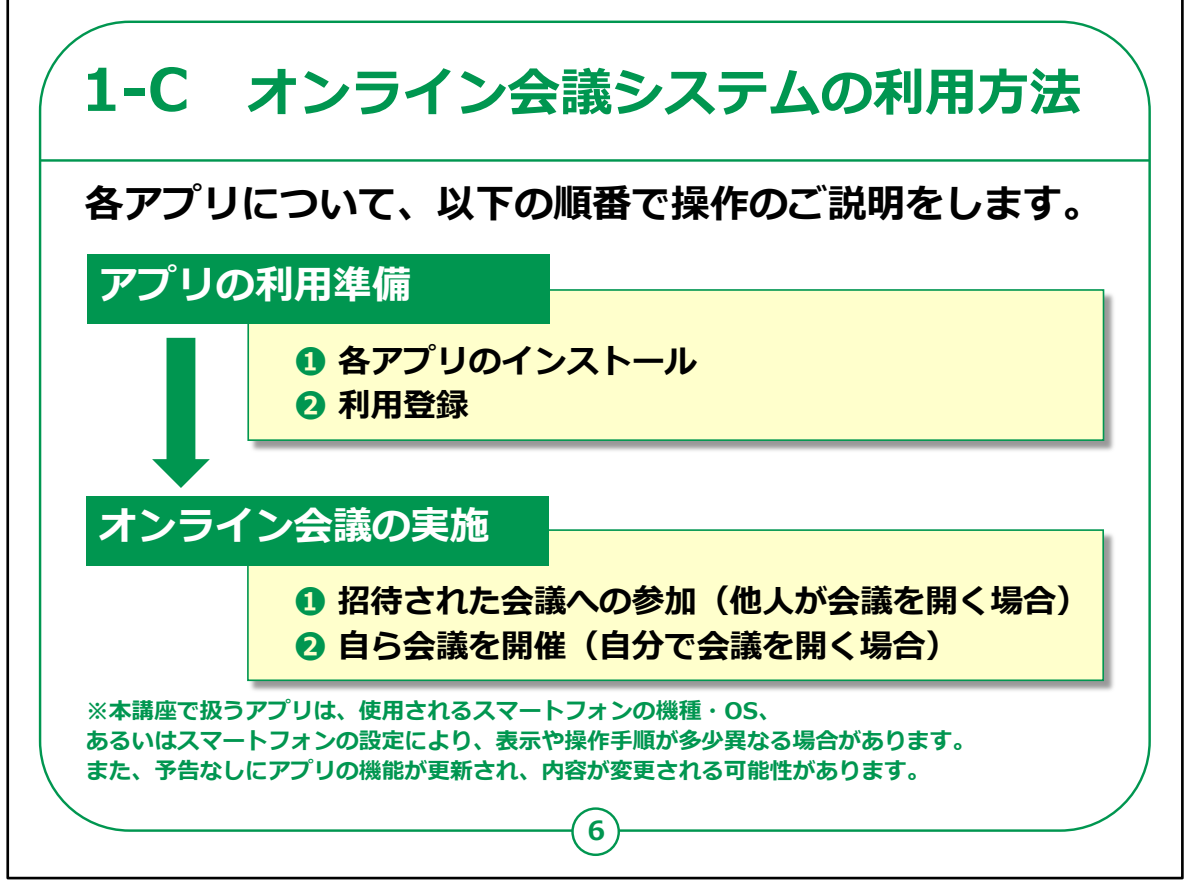

オンライン会議システムを利用するための手順についてご説明しま す。

本講座では、「Zoom(ズーム)」、「Microsoft Teams(マイ クロソフト チームズ)」、「Webex Meetings(ウェベックス ミー ティングス)」、「Google Meet(グーグル ミート)」という、4つ のオンライン会議システムをご紹介します。

アプリ利用の準備として、各アプリのインストール方法と利用登録 の方法をご説明します。

その後、オンライン会議を実施する方法についてもご説明します。

オンライン会議では、会議の参加者が一堂に会する場が設定され、 そこに参加者がオンライン上で参加することになります。

教材では、自分以外の誰かが主催者となり場を設定・提供して いる場合、主催者から招待された会議に参加する方法を最初に 扱います。 次に、自らが主催者となって、会議の場を設定する方法をご説明 します。

各アプリには、非常に多くの機能が備えられていますが、本講座で はそのうち、無料で利用できる範囲、かつ、限られた機能について のみご紹介します。

なお、本講座で扱うアプリは、使用されるスマートフォンの機種・ OS、あるいはスマートフォンの設定により、表示や操作手順が多 少異なる場合があります。

また、予告なしに機能が更新され、内容が変更される可能 性があります。

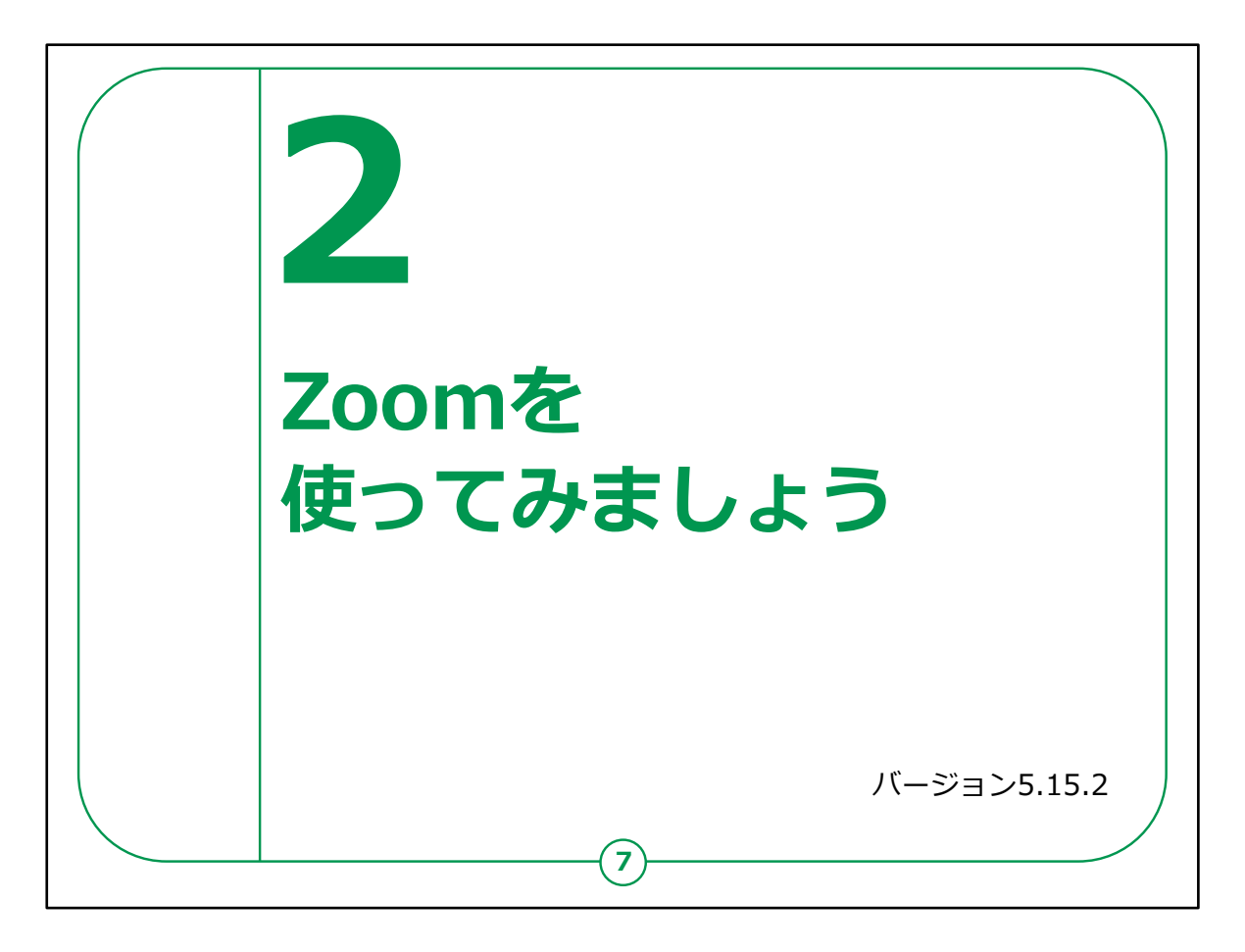

ここでは、オンライン会議システムの「Zoom(ズーム)」の使い方 をご紹介します。

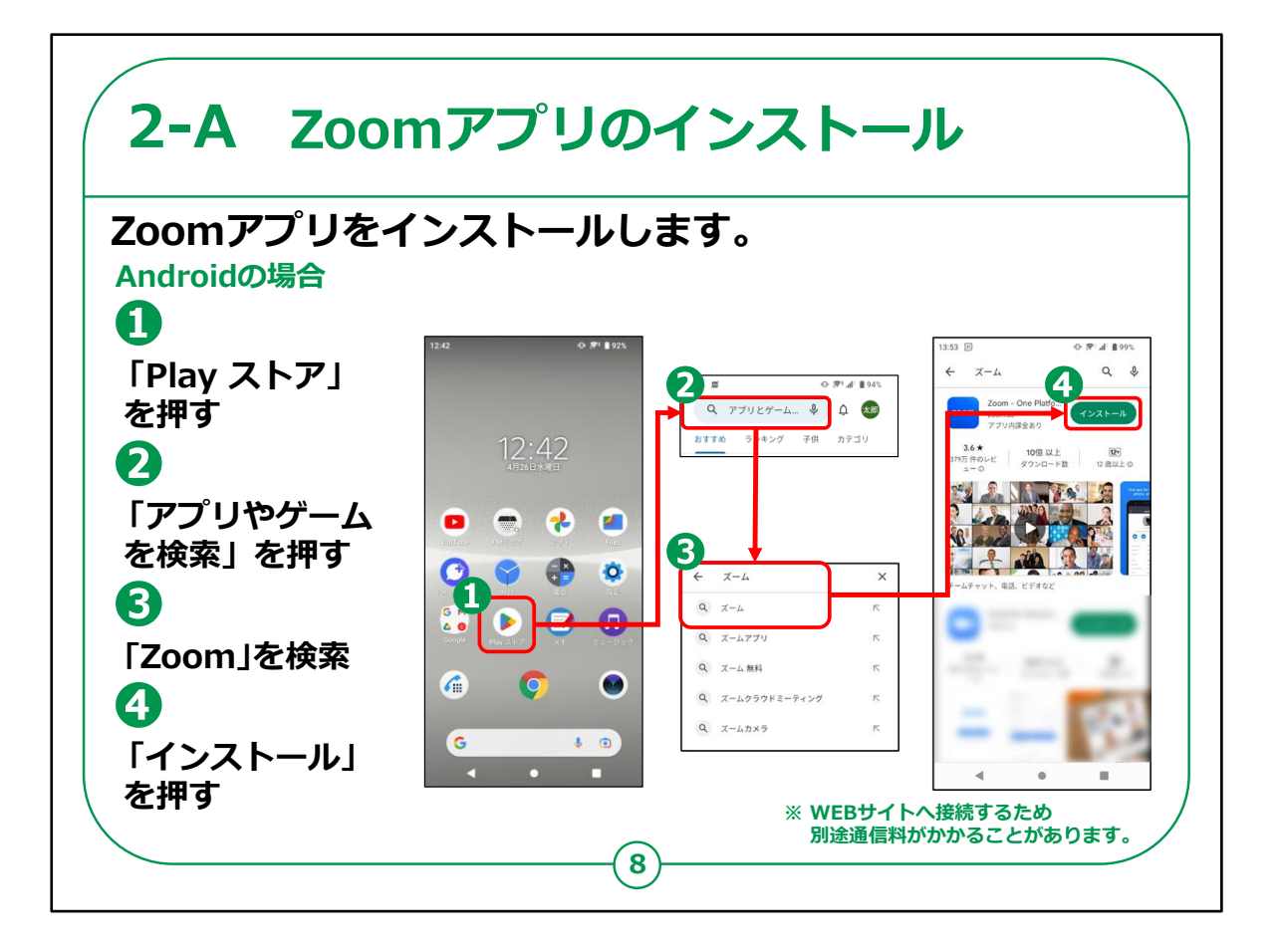

「Zoom」のインストールの仕方について説明します。

Androidスマートフォンをお持ちの方の操作です。

①「Play ストア」を押してください。

②「アプリやゲームを検索」を押してください。

③検索文章の入力箇所に「Zoom」と入力し、検索してください。

④アプリをインストールするかどうかの画面が表示されますので、「インストール」のところを押してください。

インストールが始まります。

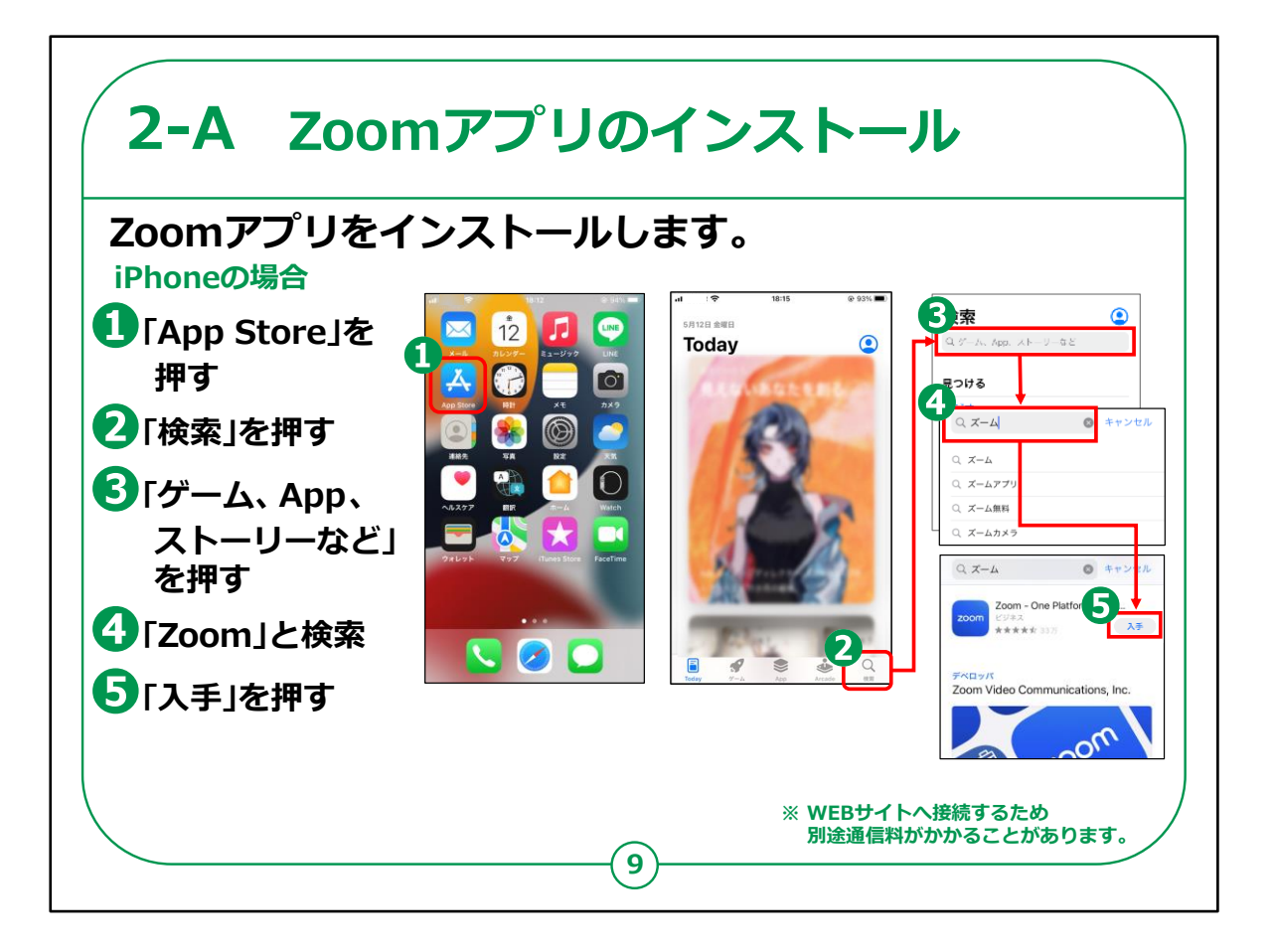

iPhoneをお持ちの方の操作です。

①「App Store (アップストア)」を押してください。

②次に「検索」をタップしてください。

③「ゲーム、App、ストーリーなど」を押します。

④検索文章の入力箇所に「Zoom」と入力し、検索します。

⑤アプリをインストールするかどうかの画面が表示されますので、 「入手」のところを押してください。

インストールが始まります。

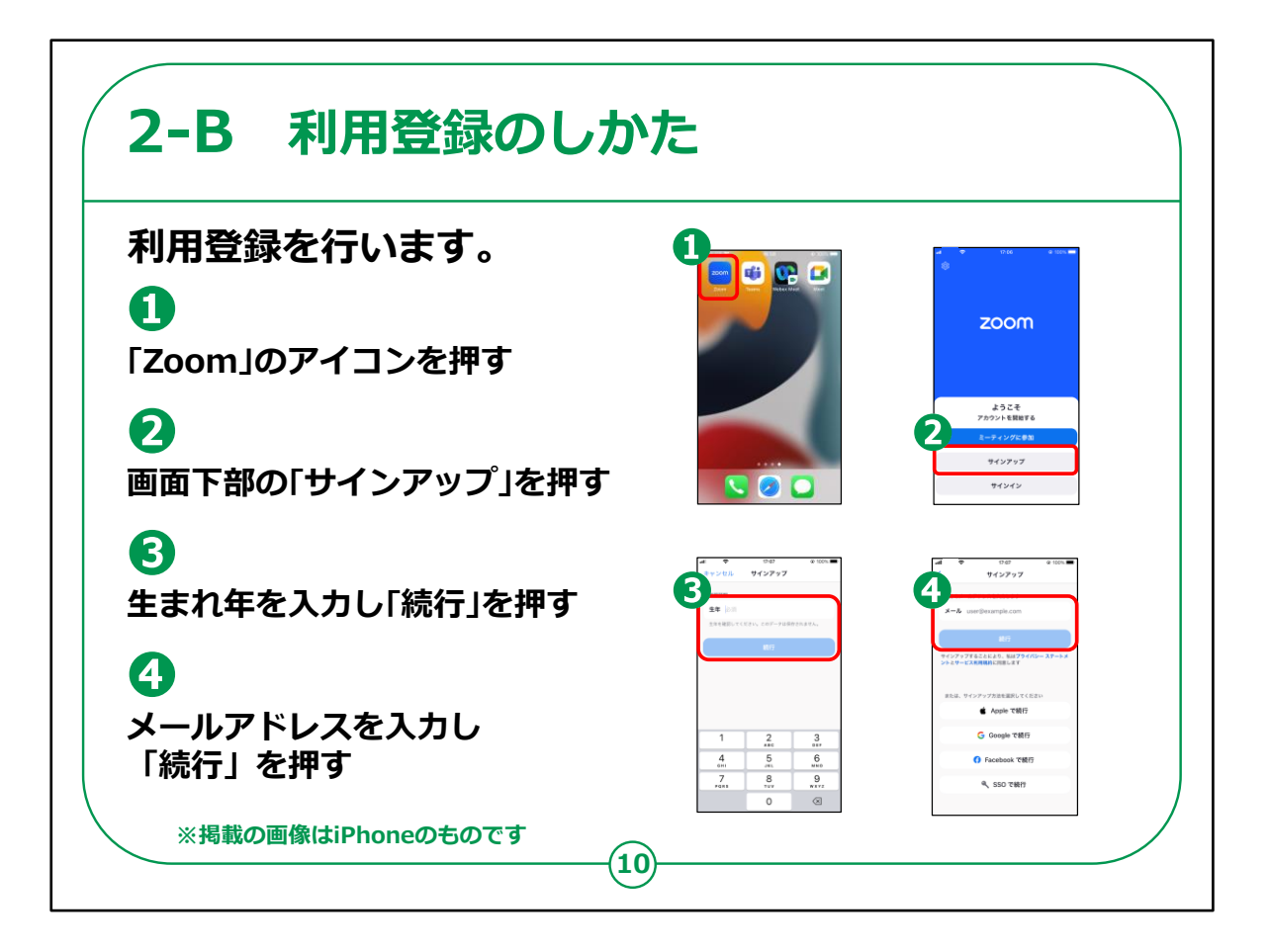

まずは利用登録を行います。

①スマートフォンのホーム画面から「Zoom」のアイコンを押します。

②Zoomのホーム画面が表示されますので、「サインアップ」を押します。

③誕生日を入力し「確認」を押します。

④メールアドレスを入力し「続行」を押してください。

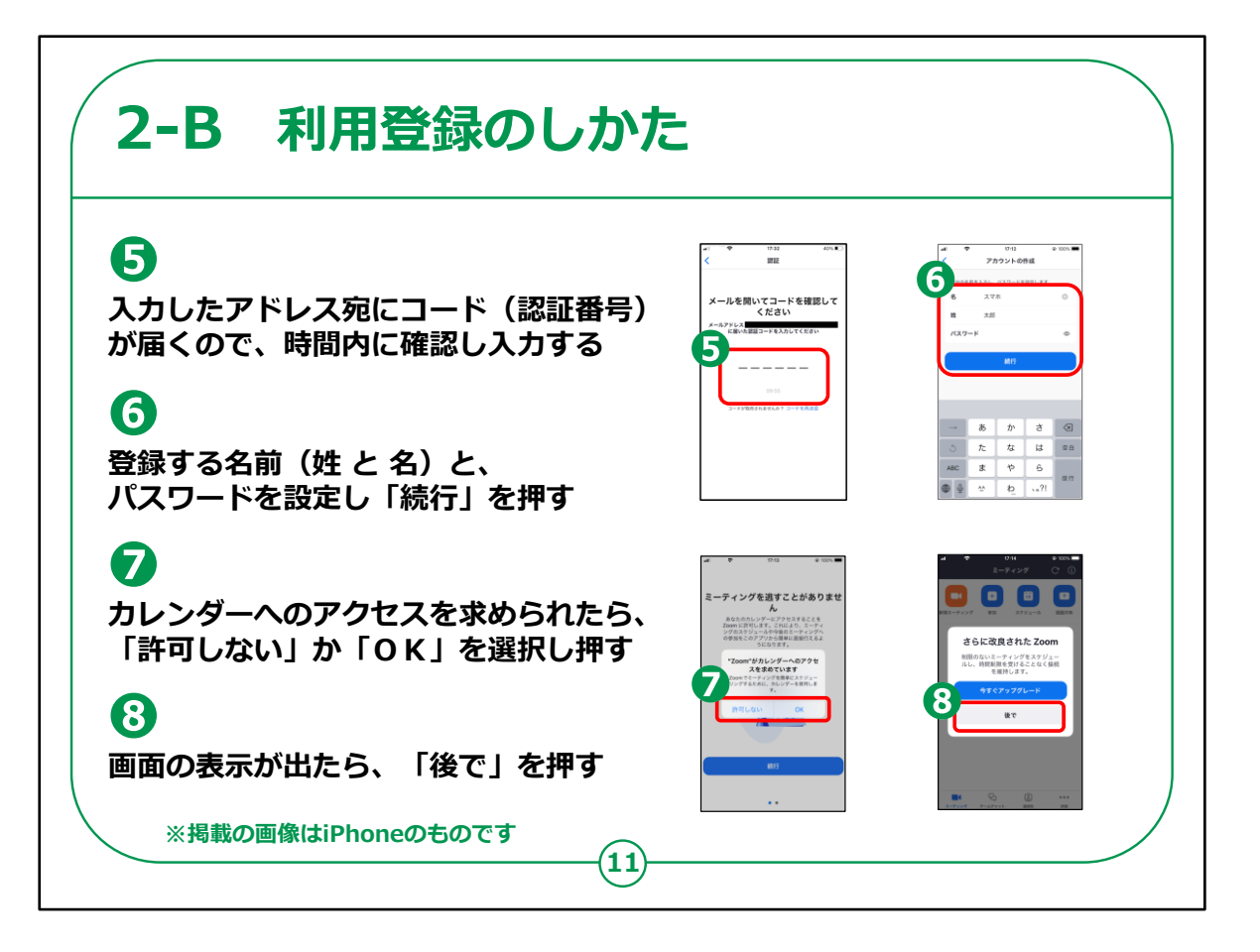

⑤入力したメールアドレス宛に確認用の認証番号が届きますので、 画面に入力します。

⑥登録用の名前と、自身で考えたパスワードを入力したら、「続 行」を押します。

⑦カレンダー機能へのアクセスを求められたら、ご自身で「許可しない」か「OK」を選択して押します。

⑧のような表示が出てきたら「後で」を押します。

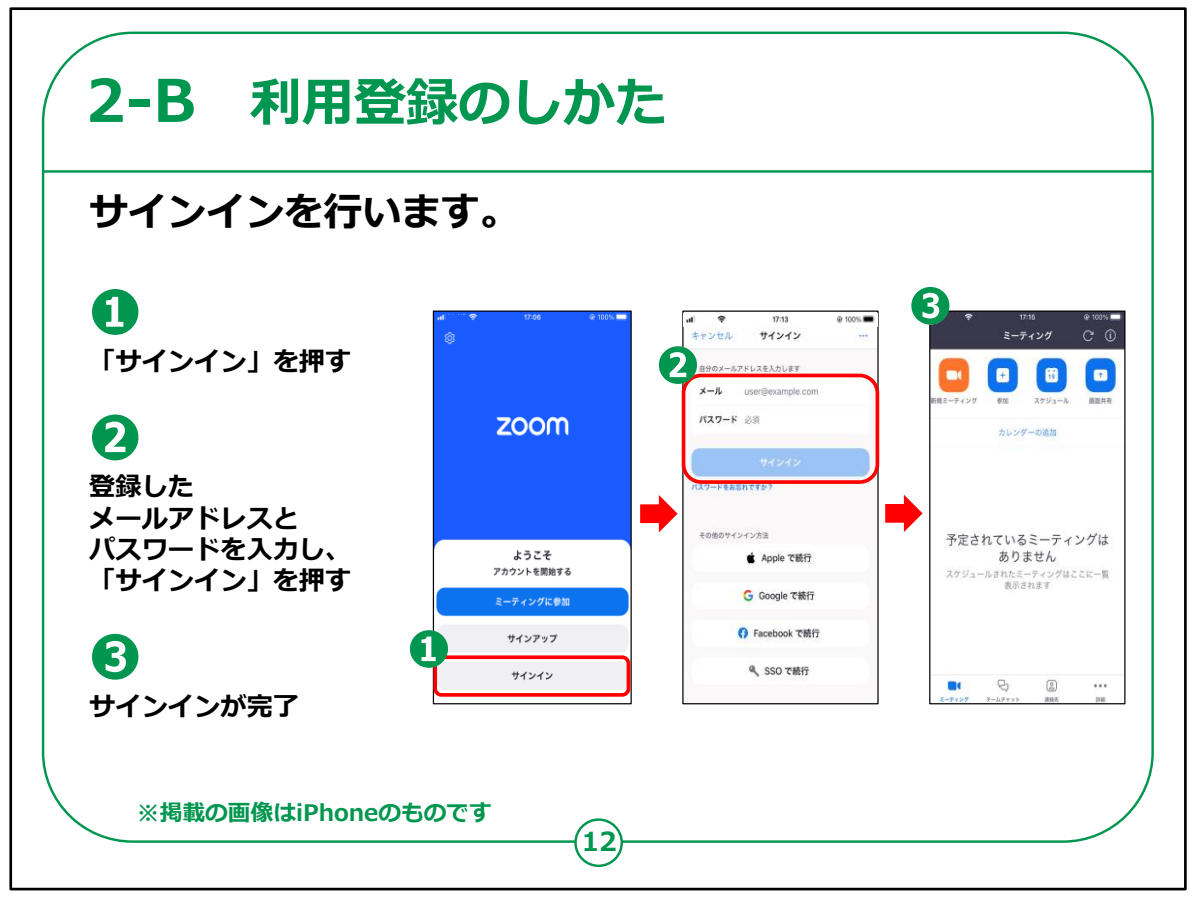

次にサインインを行います。

①「Zoom」のはじめの画面にある、「サインイン」を押します。

②p.10~11で登録したアドレスとパスワードを入力します。

③の画面になりましたら、「Zoom」を利用する準備が整いました。

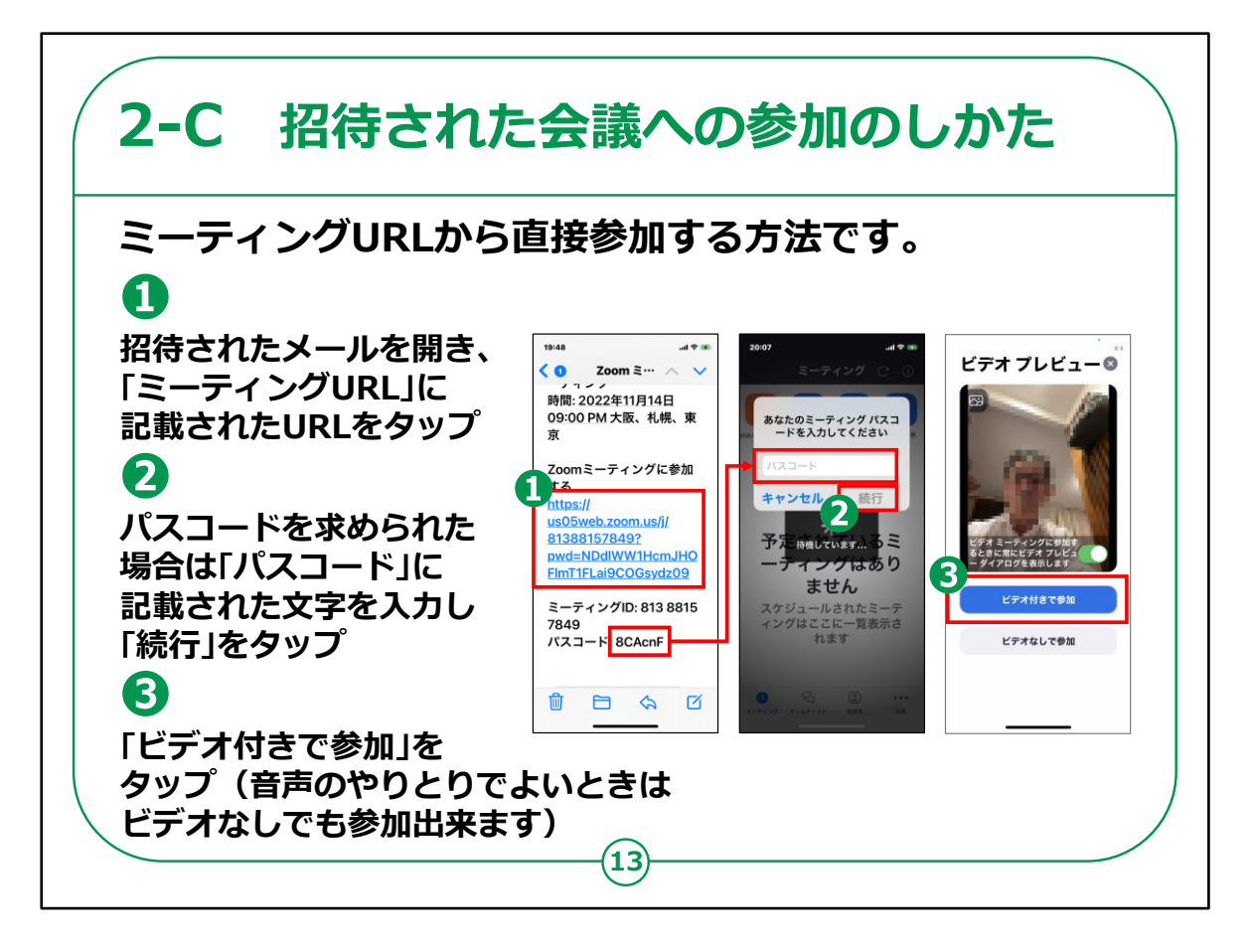

ここからは「Zoom」で会議に参加する方法をご紹介します。

まずは、自分以外の誰かが会議を主催し、メールで会議への招待を受けている場合に、ミーティングURLから直接参加する方法です。

①招待されたメールを開き、「ミーティングURL」に記載されたURL を押します。

②パスコードを求められた場合は、メールの「パスコード」に記載された文字を入力し、「続行」を押します。

③「ビデオ付きで参加」を押します。

なお、音声のみのやりとりで問題ない場合は、ビデオなしでも参加できます。

これで会議に参加できます。

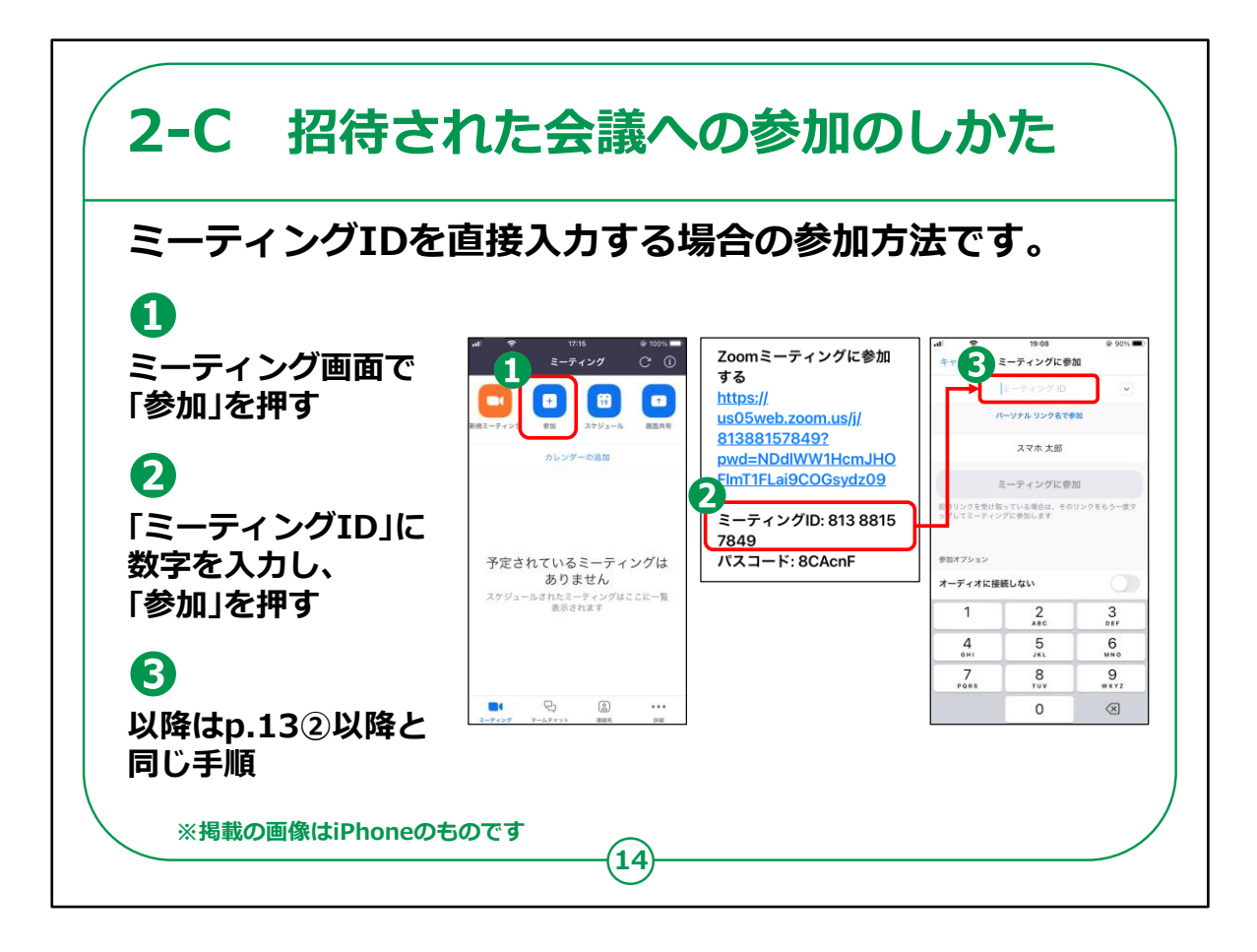

次は、ミーティングIDを直接入力する場合の参加方法です。

① ミーティング画面で「参加」を押します。

②「ミーティングID」に数字を入力し、「参加」を押します。

ミーティングIDは受け取った招待メールに記載されています。

③ 以降は、「ミーティングURLから直接参加する方法」と同じ手順です。

パスコードを求められた場合はパスコードを入力し、ビデオ付き で参加するか否かを選択して参加します。

これで、会議に参加できます。

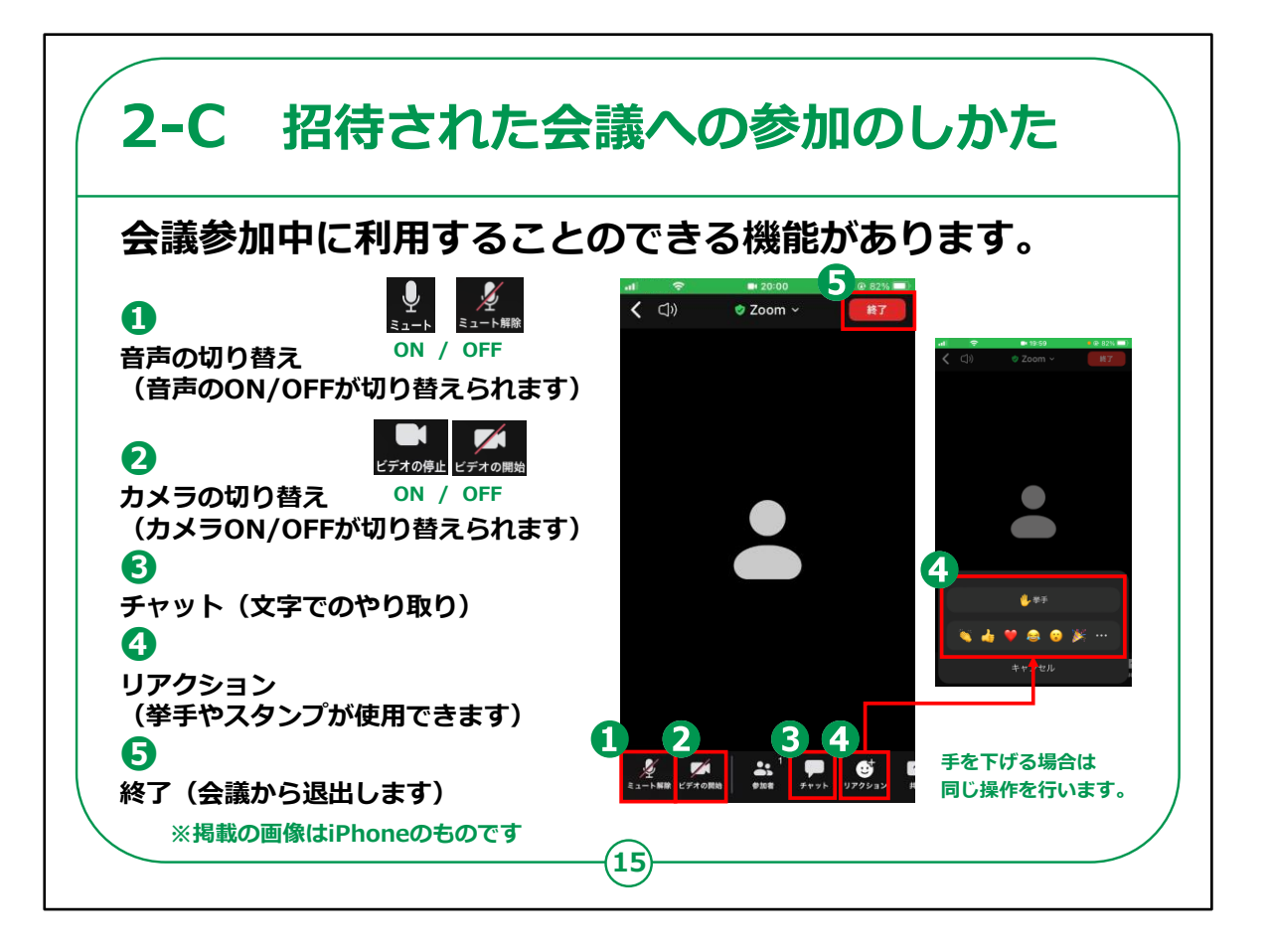

「Zoom」には、会議参加中に利用できる様々な機能が用意されています。

①画面下部一番左のマイクのアイコンでは、音声のONとOFFが 切り替えられます。

②画面下部左から2番目のカメラのアイコンでは、カメラのONと OFFが切り替えられます。

③画面下部左から4番目から「チャット」を選択すると、文字の入 力ができるようになります。

④画面下部左から5番目の「リアクション」を選択するとリアクション をするためのアイコンが出てくるので、「挙手」を押すと挙手ができま す。

発言したいときなどにご活用ください。

手を下げる場合は、同じ操作を行い、「手をおろす」と表示されま す。 「手をおろす」を押さないと挙手したままになってしまうのでご注意ください。

⑤会議から退出したいときは、画面右上の「終了」を押します。 本当に終了するかどうかを尋ねられた場合は、再度押します。

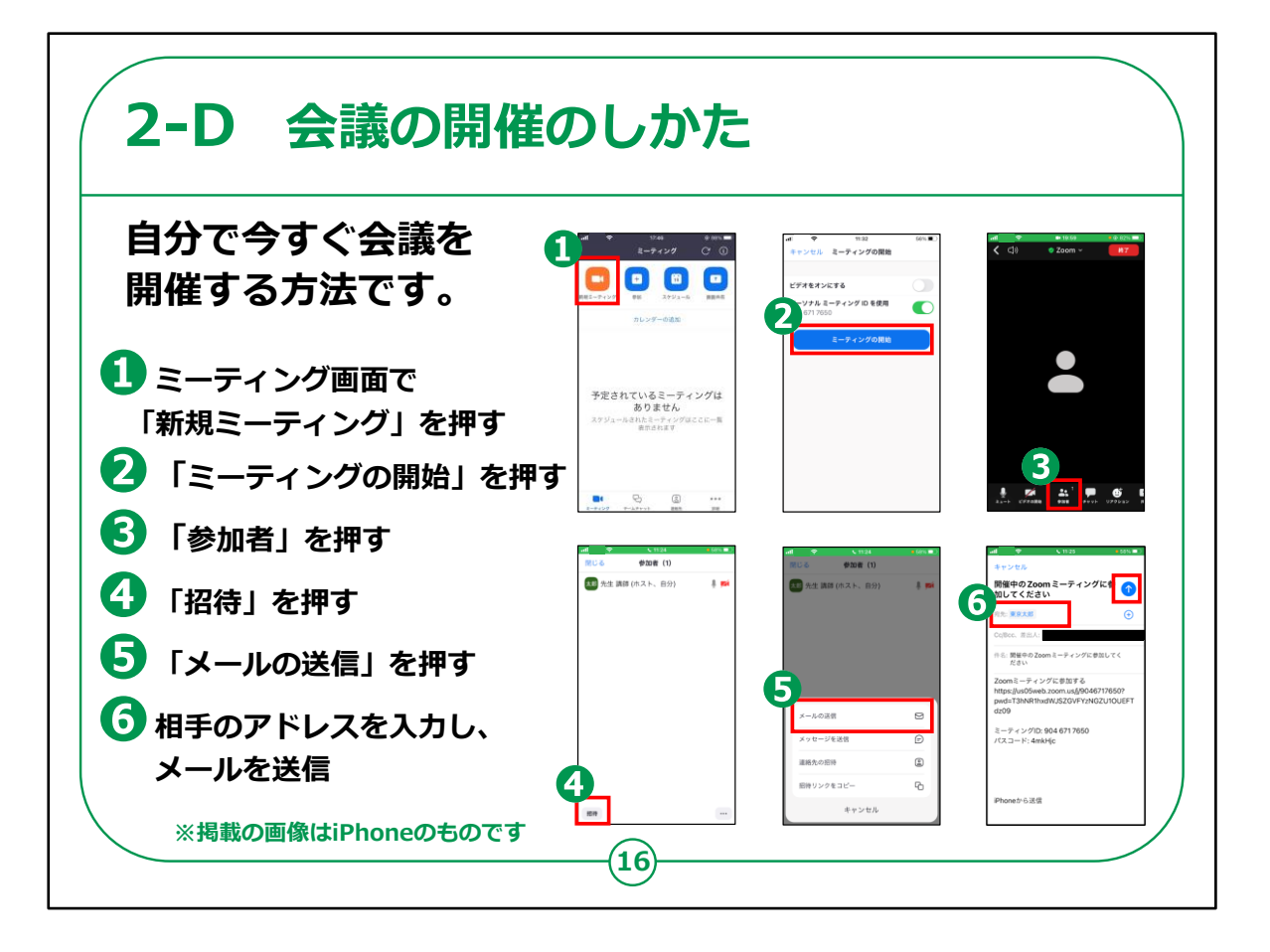

今度は、自らが主催者となって今すぐ会議を開催する方法です。

① ミーティング画面で「新規ミーティング」を押します。

②「ミーティングの開始」を押します。

③画面下部左から3番目にある「参加者」を押します。

④画面左下にある「招待」を押します。

⑤表示された画面から「メールの送信」を押してください。

⑥招待したい相手のメールアドレスを入力し、メールを送信します。

なお、無料アカウントの場合、一度の会議で接続できる時間は 最大で40分です。

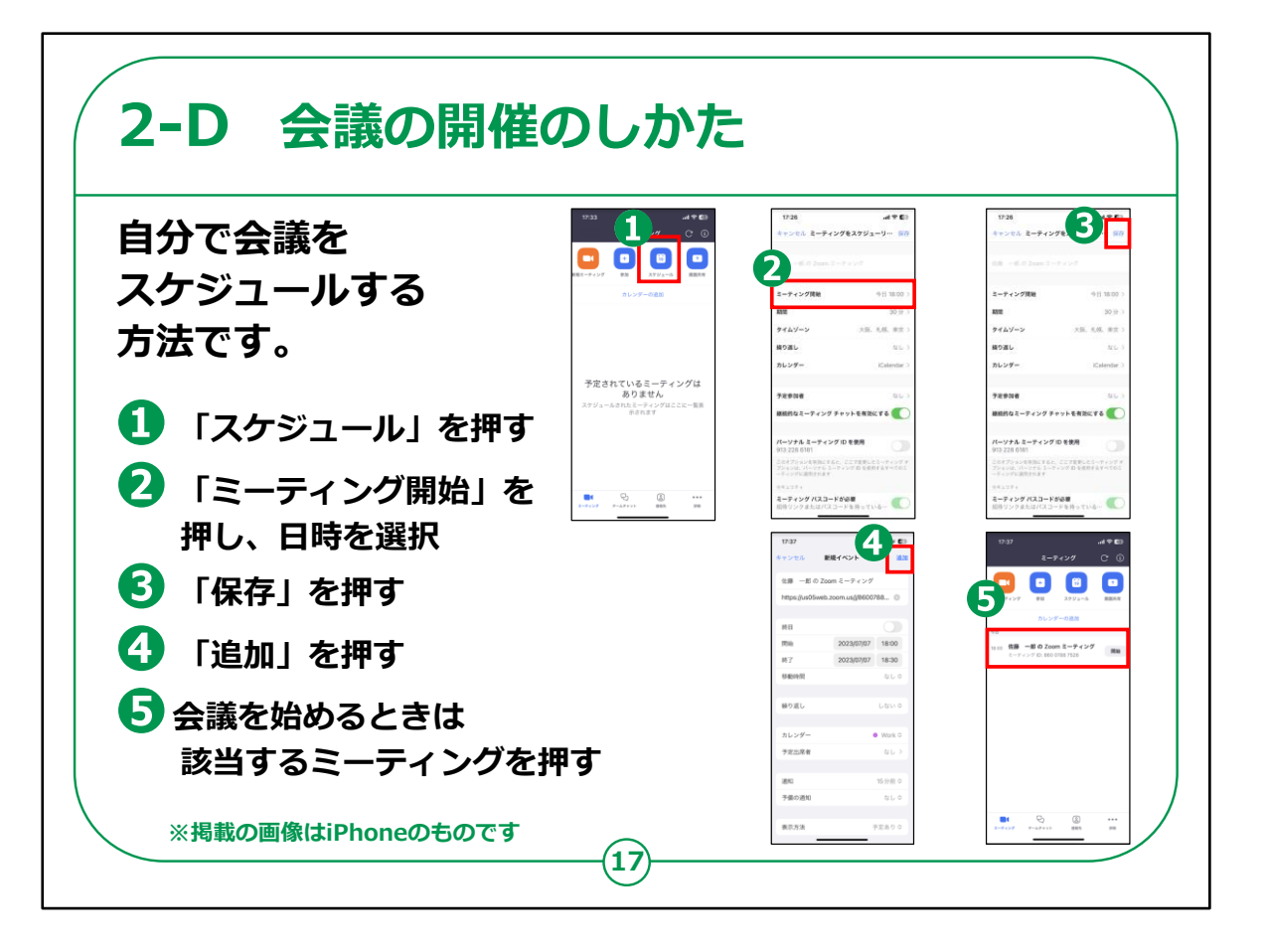

今すぐに会議を開催するのではなく、日時を指定して会議をスケ ジュールする方法です。

①「ミーティング画面」上部右から2番目にある「スケジュール」を 押します。

②「ミーティング開始」を押して、日時を選択します。

③画面右上の「保存」を押します。

④「追加」を押します。

⑤スケジュールした会議が表示されますので、該当する会議を押 して、会議を開始します。

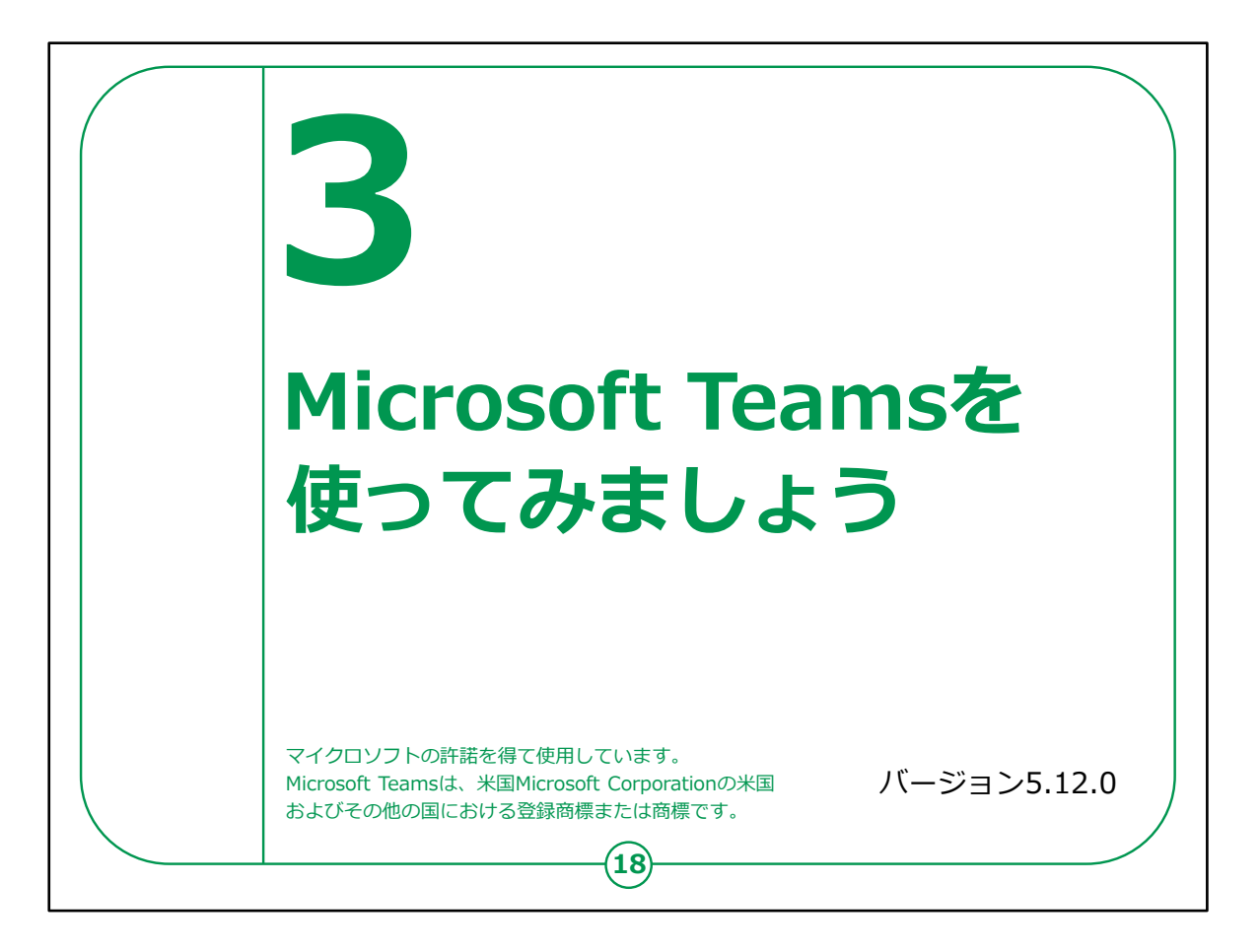

ここでは、オンライン会議システムの「Microsoft Teams(マイク ロソフト チームズ)」の使い方をご紹介します。

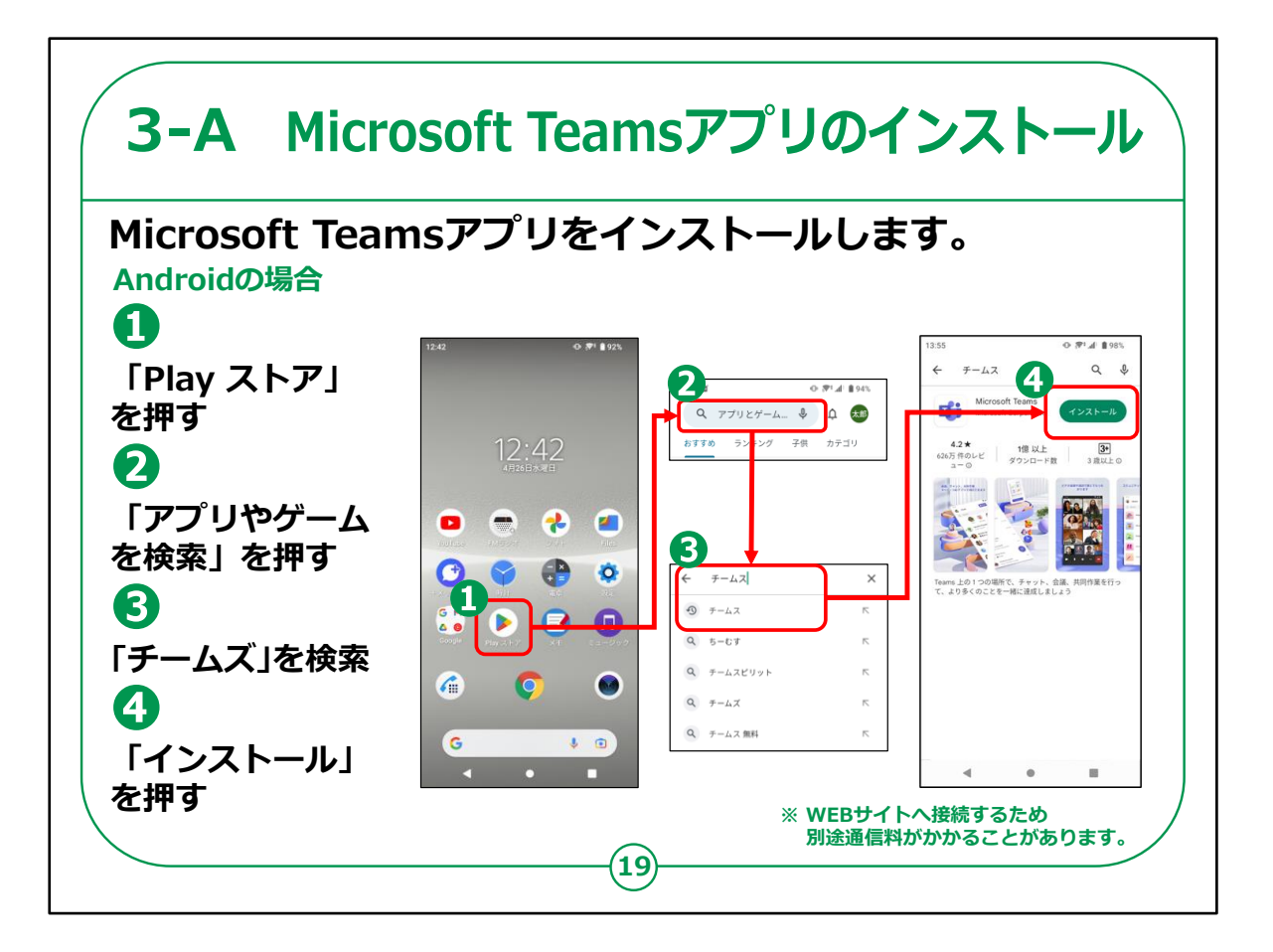

「Microsoft Teams(マイクロソフト チームズ)」のインストール の仕方について説明します。

Androidスマートフォンをお持ちの方の操作です。

①「Play ストア」を押してください。

②「アプリやゲームを検索」を押してください。

③検索文章の入力箇所に「teams」と入力し、検索してください。

④アプリをインストールするかどうかの画面が表示されますので、「インストール」のところを押してください。

インストールが始まります。

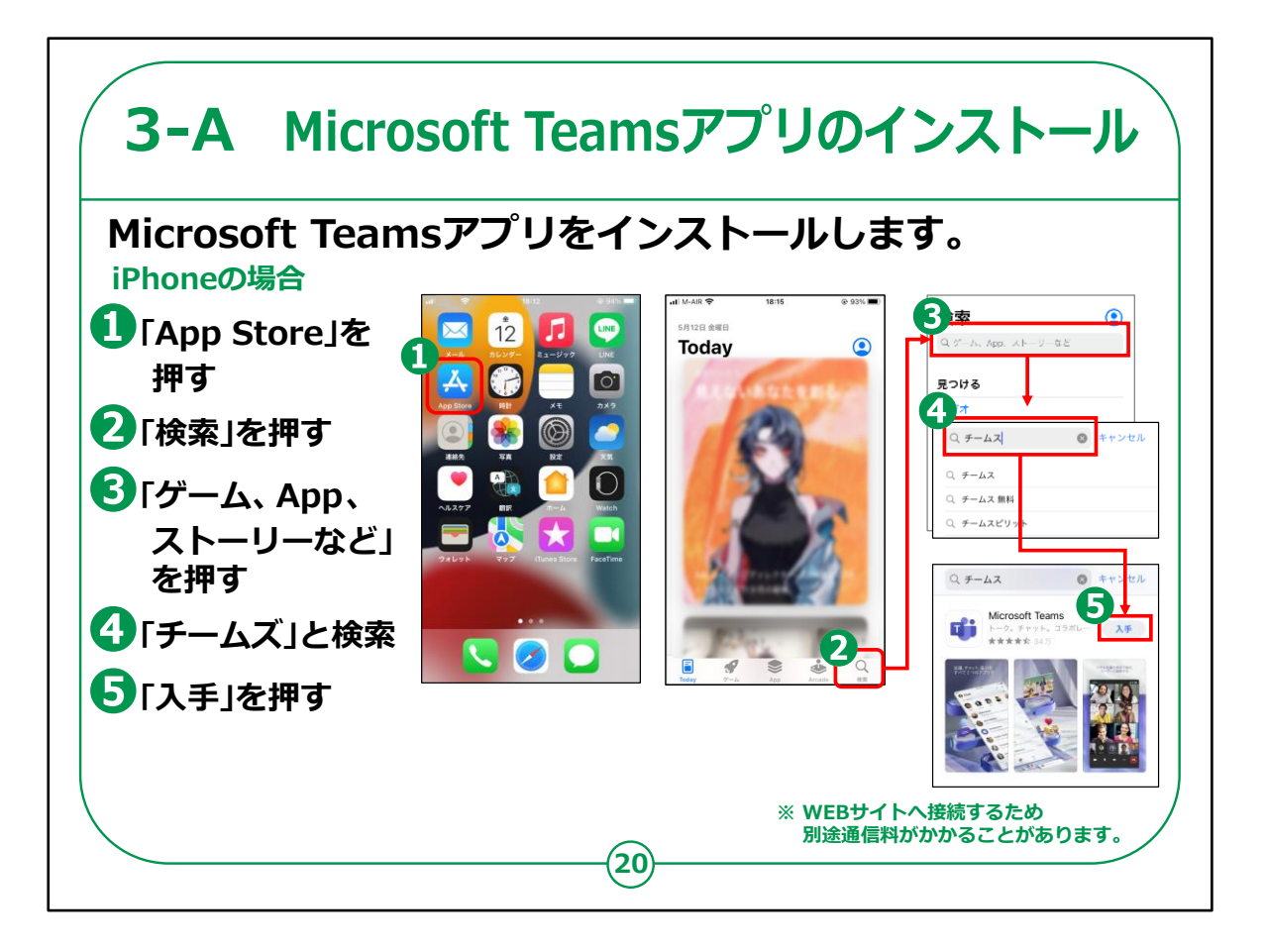

iPhoneをお持ちの方の操作です。

- ①「App Store (アップストア)」を押してください。
- ②次に「検索」を押してください。
- ③「ゲーム、App、ストーリーなど」を押します。
- ④検索文章の入力箇所に「teams」と入力し、検索します。

⑤アプリをインストールするかどうかの画面が表示されますので、 「入手」のところを押してください。

インストールが始まります。

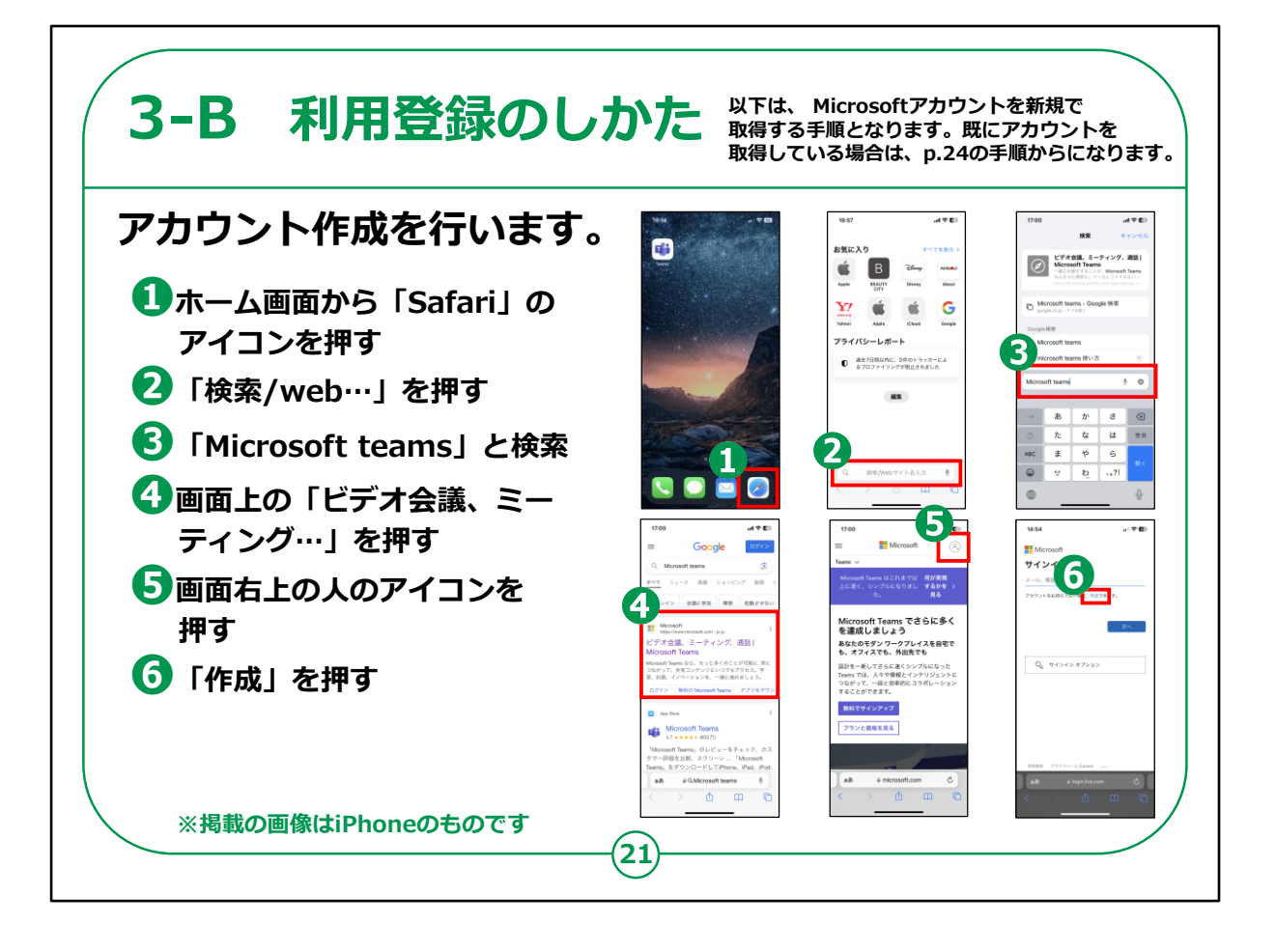

アカウント作成を行います。

①ホーム画面から「Safari(サファリ)」のアイコンを押します。

②画面下の「検索/web…」を押します。

③「Microsoft teams (マイクロソフト チームズ)」と検索します。

④画面上の「ビデオ会議、ミーティング…」を押します。

⑤画面右上の人のアイコンを押します。

⑥画面上の「作成」を押します。

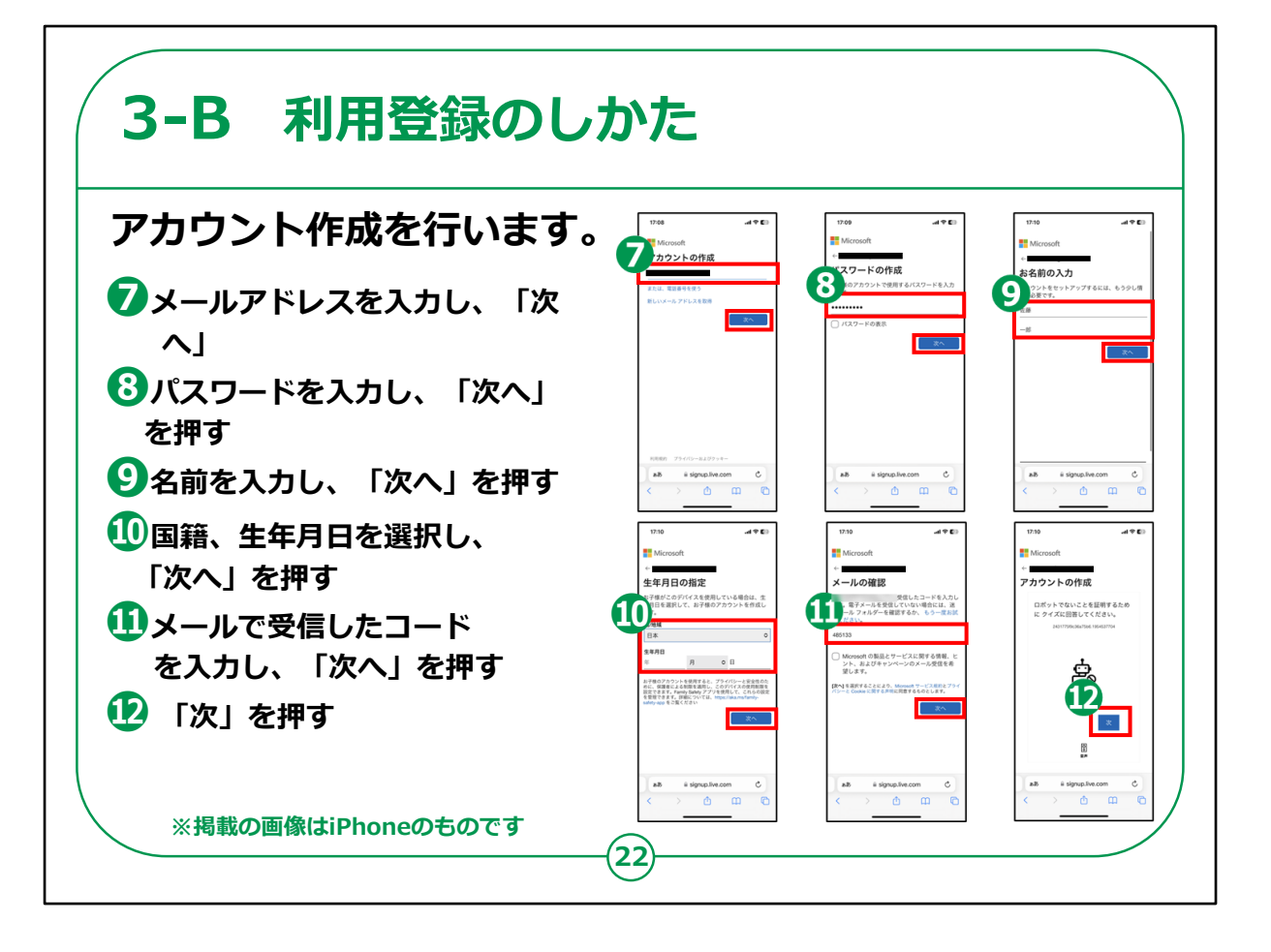

⑦メールアドレスを入力し、「次へ」を押します。

⑧パスワードを入力し、「次へ」を押します。

⑨名前を入力し、「次へ」を押します。

⑩国/地域と生年月日を選択し、「次へ」を押します。

⑪自身のメールで受信したコードを入力し、「次へ」を押します。

迎「次」を押します。

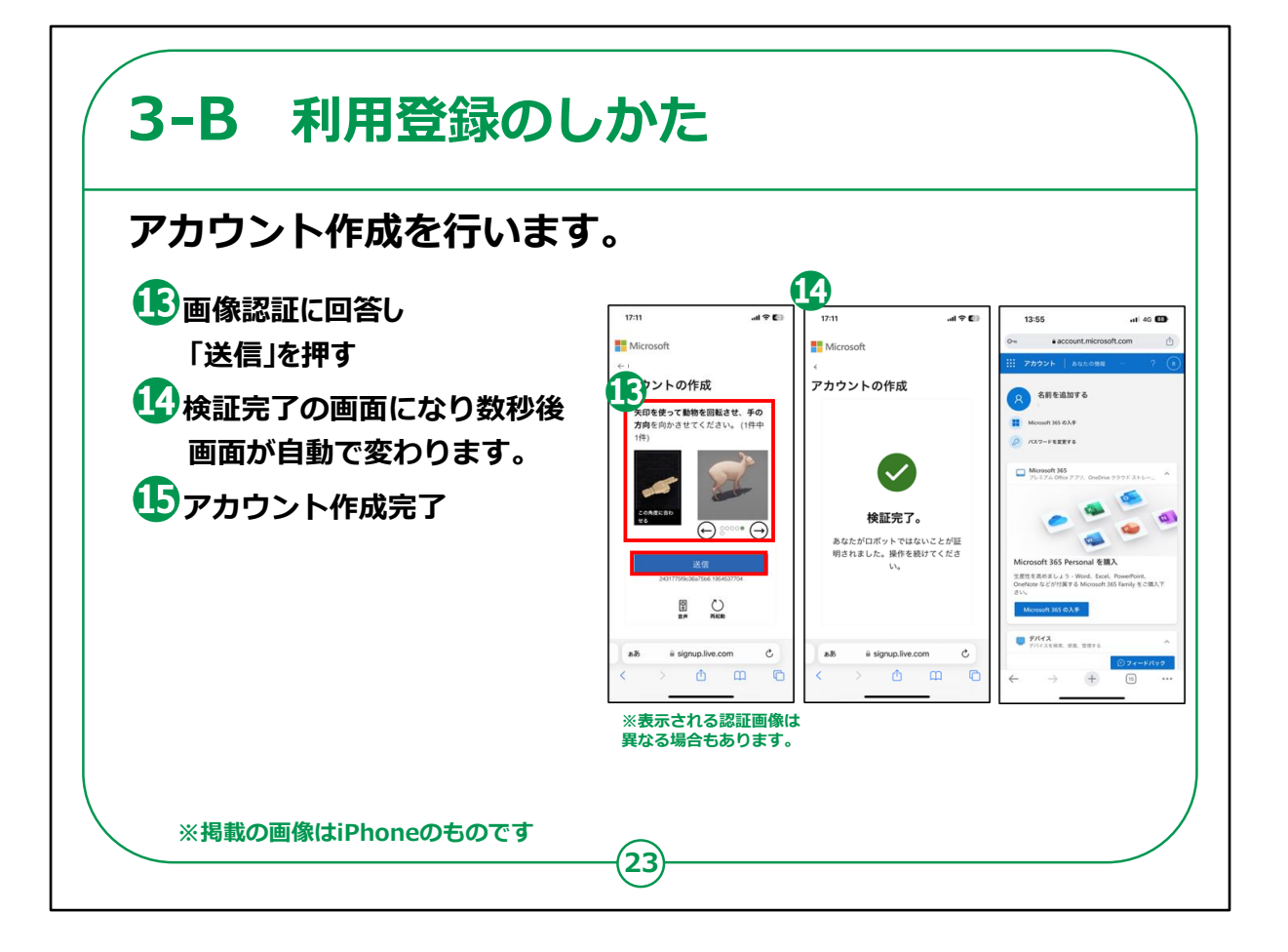

13ロボットでの操作ではないことを証明する為、画像認証に回答 し「送信」を押します。

④検証完了画面が表示されます。数秒後アカウント作成画面に 遷移します。

15アカウント作成完了です。

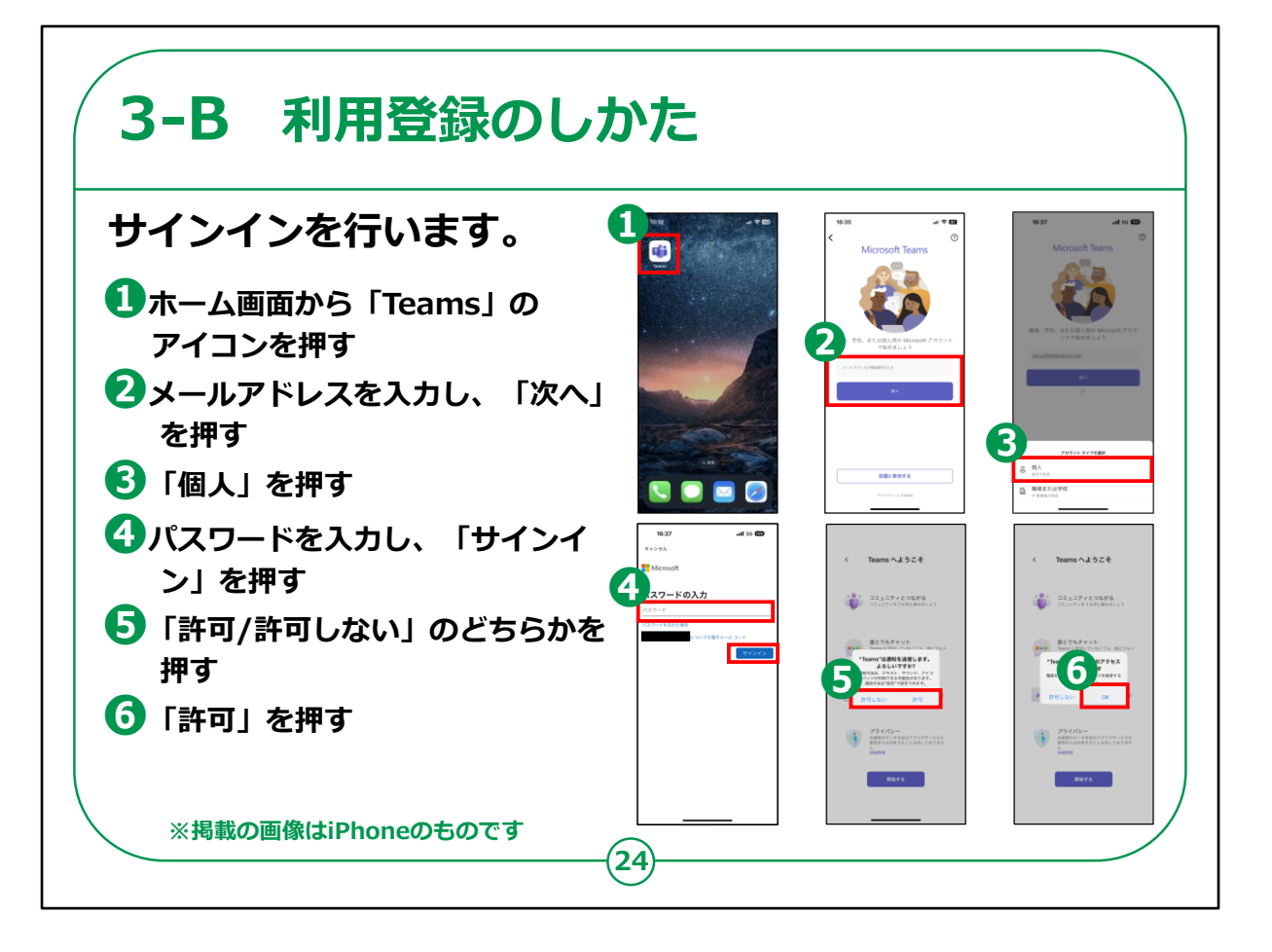

①ホーム画面から「Teams」のアイコンを押す。

②メールアドレスを入力し、「次へ」を押します。

③画面下のアカウントタイプを選択し、「個人」を押します。

④パスワードを入力し、「サインイン」を押します。

⑤Teamsの通知「許可」を押します。

⑥Teamsのマイクへのアクセス「許可」を押します。

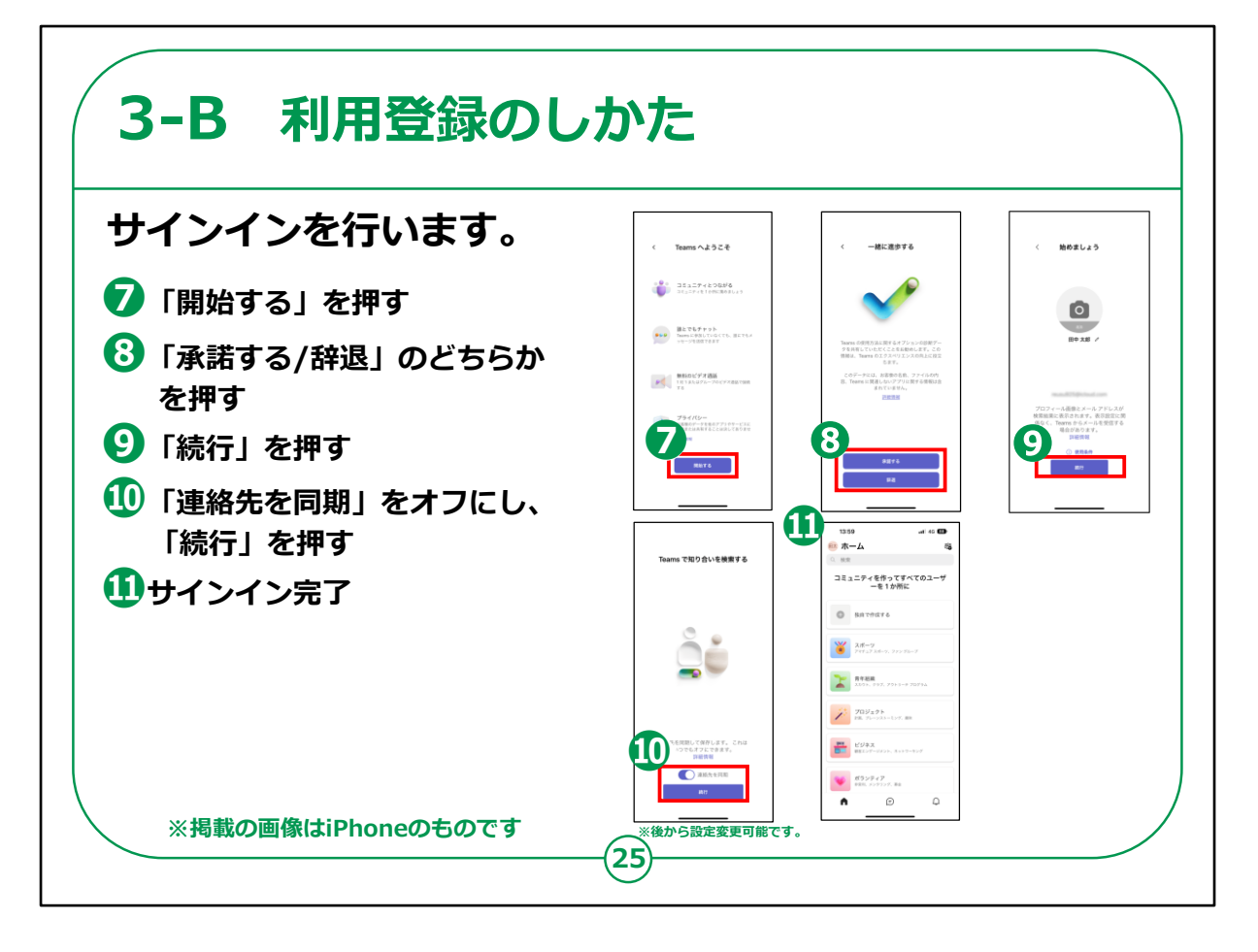

⑦「開始する」を押します。

⑧「承諾する/辞退」のどちらかを押します。

⑨「続行」を押します。

⑩連絡先を同期オフにし、「続行」を押します。

⑪サインイン完了です。

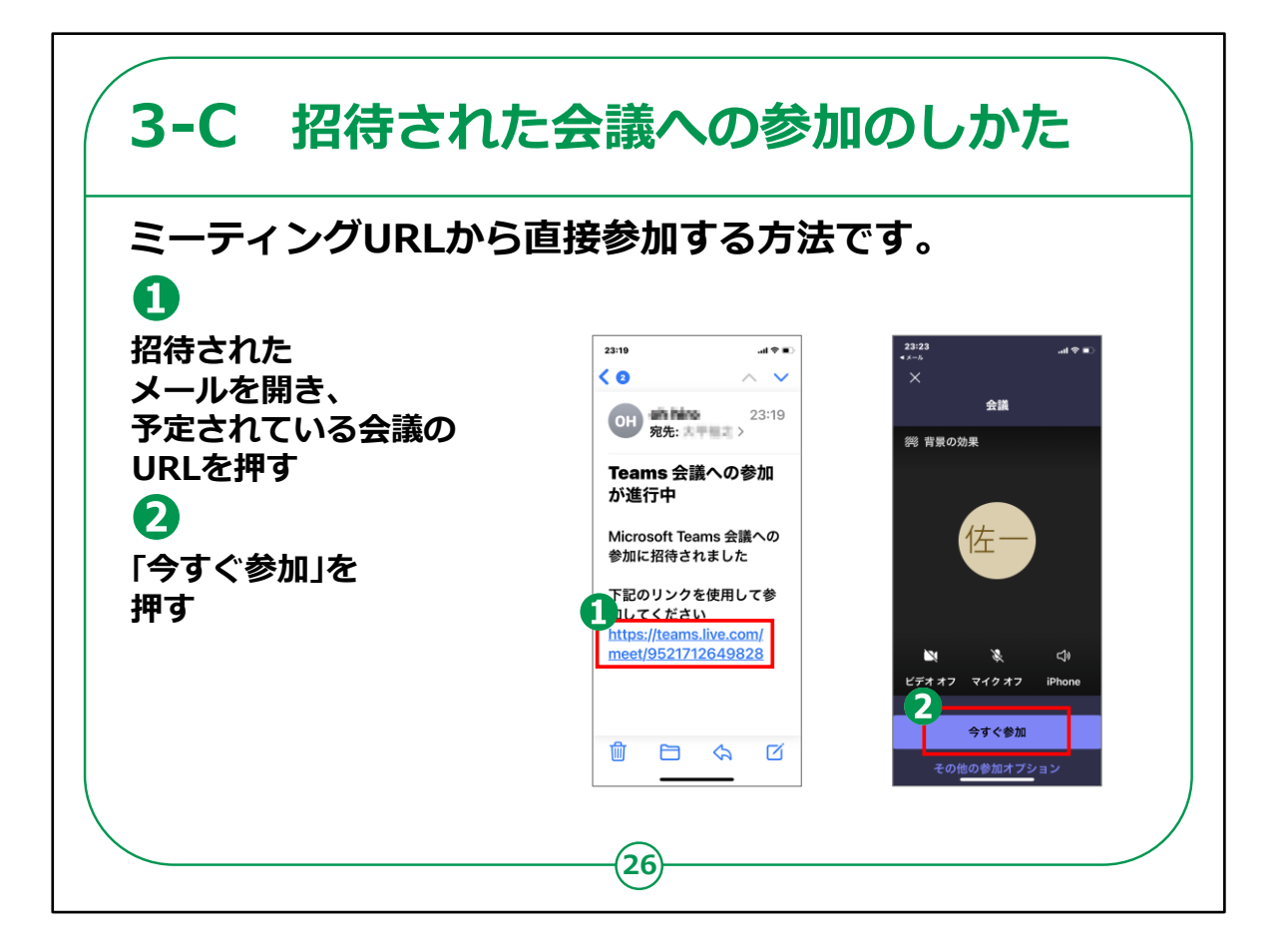

ここからは「Microsoft Teams(マイクロソフト チームズ)」で会議に参加する方法をご紹介します。

まずは、自分以外の誰かが会議を主催し、メールで会議への招待を受けている場合に、ミーティングURLから直接参加する方法です。

①招待されたメールを開き、予定されている会議のURLをタップします。

②「今すぐ参加」をタップします。

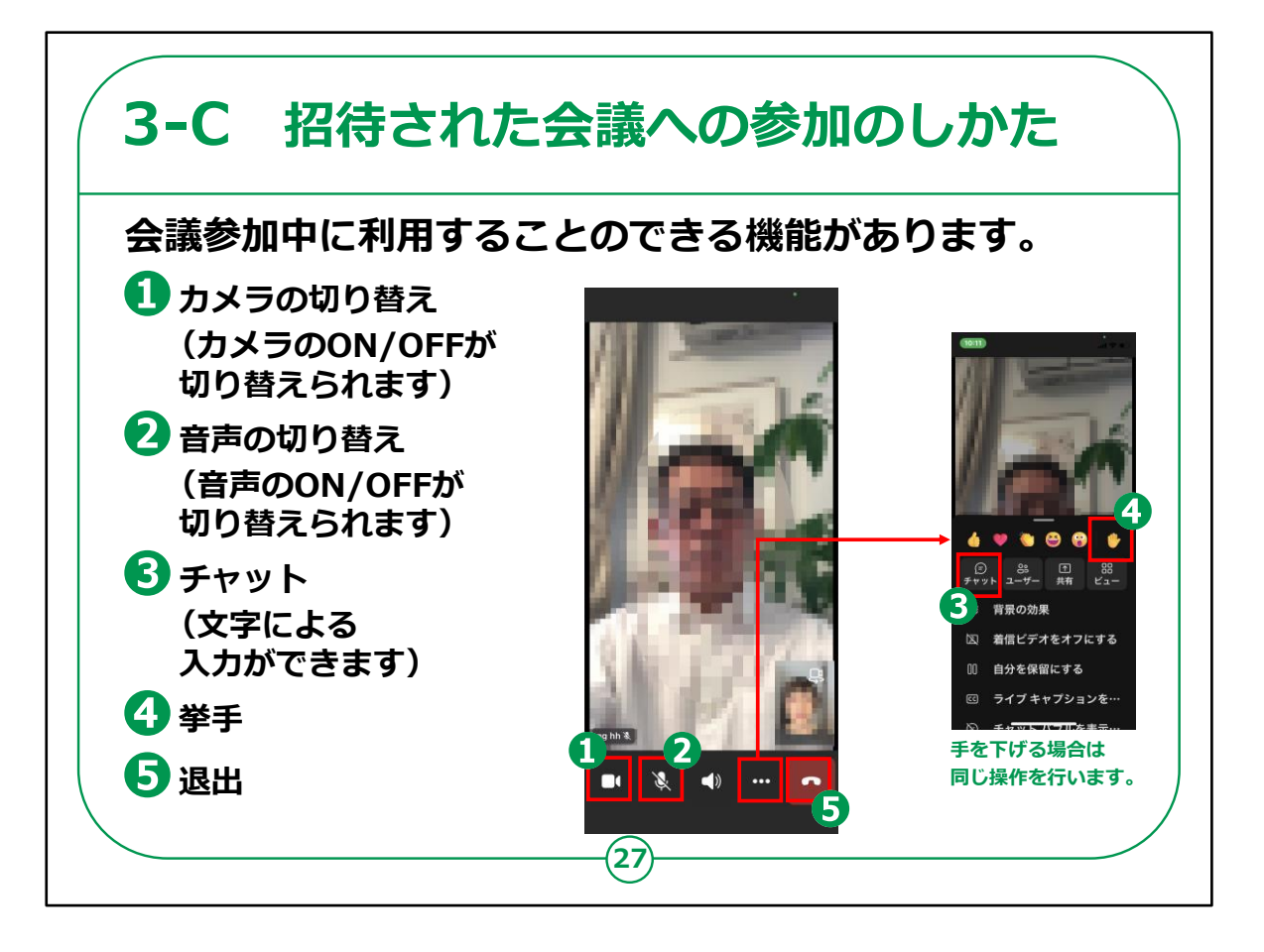

「Microsoft Teams(マイクロソフト チームズ)」では、会議参加中に利用できる様々な機能が用意されています。

①画面下部一番左のカメラのアイコンでは、カメラのONとOFFが 切り替えられます。

②画面下部左から2番目のマイクのアイコンでは、音声のONと OFFが切り替えられます。

③画面下部右から2番目の「横に点が3つ並んだアイコン」をタッ プし、「チャット」を押すと、文字による入力ができます。

④同じく「横に点が3つ並んだアイコン」をタップし、手のひらのアイ コンを押すと、挙手ができます。

発言したいときなどにご活用ください。

手を下げる場合は、同じ操作を行います。

⑤会議から退出したいときは、画面下部一番右にあるアイコンを 押します。

本当に退出するかどうかを尋ねられた場合は、再度押します。

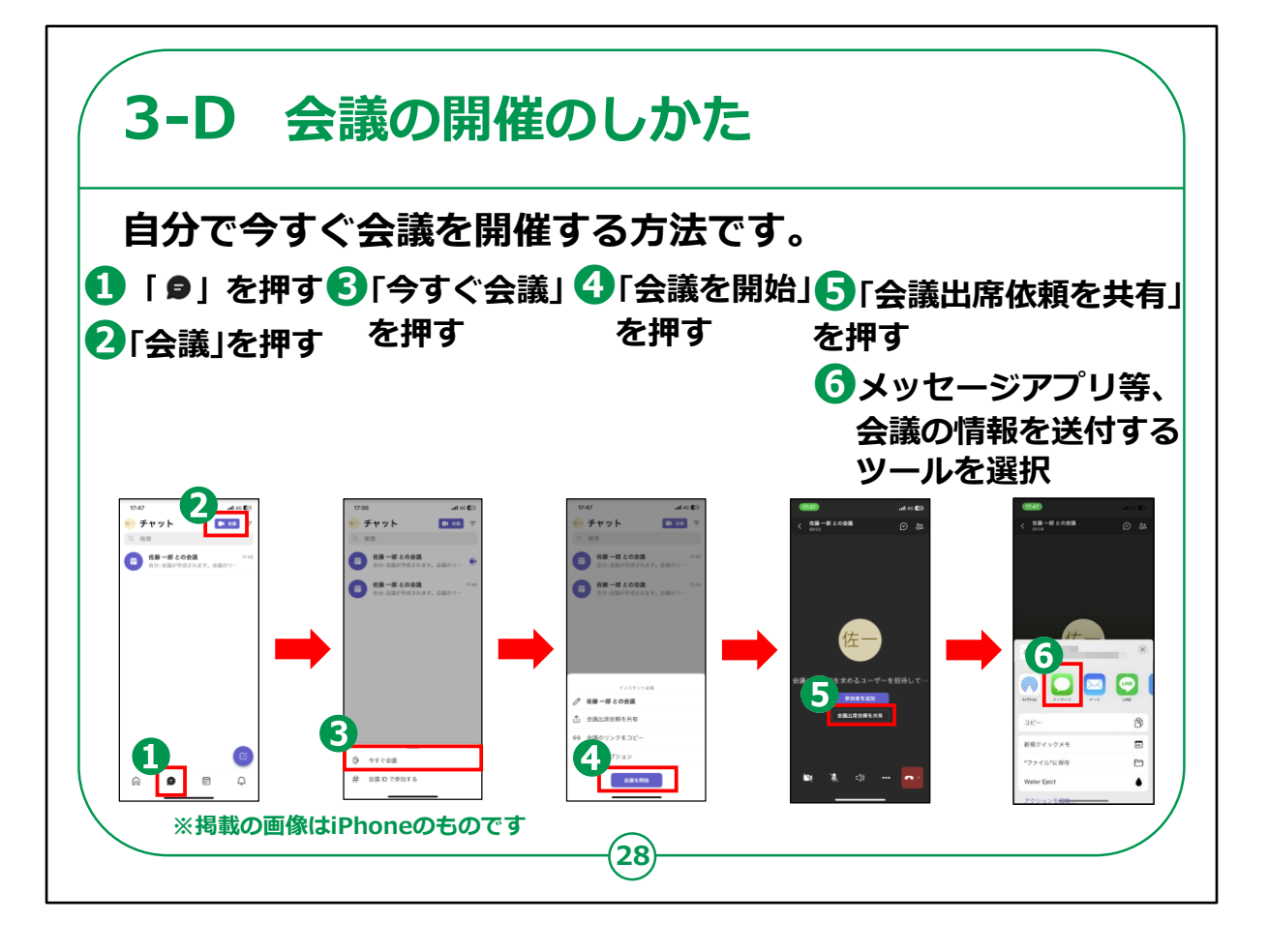

今度は、自らが主催者となって今すぐ会議を開催する方法です。

①画面下部中央の吹き出しのアイコンを押します。

②「会議」を押します。

③「今すぐ会議」を押します。

- ④「会議を開始」を押します。
- ⑤「会議出席依頼を共有」を押します。

⑥メッセージアプリ等、会議の情報を送付するツールを選択し、案 内を送付します。 なお、無料アカウントの場合、一度の会議で接続できる時間は最 大で60分です。

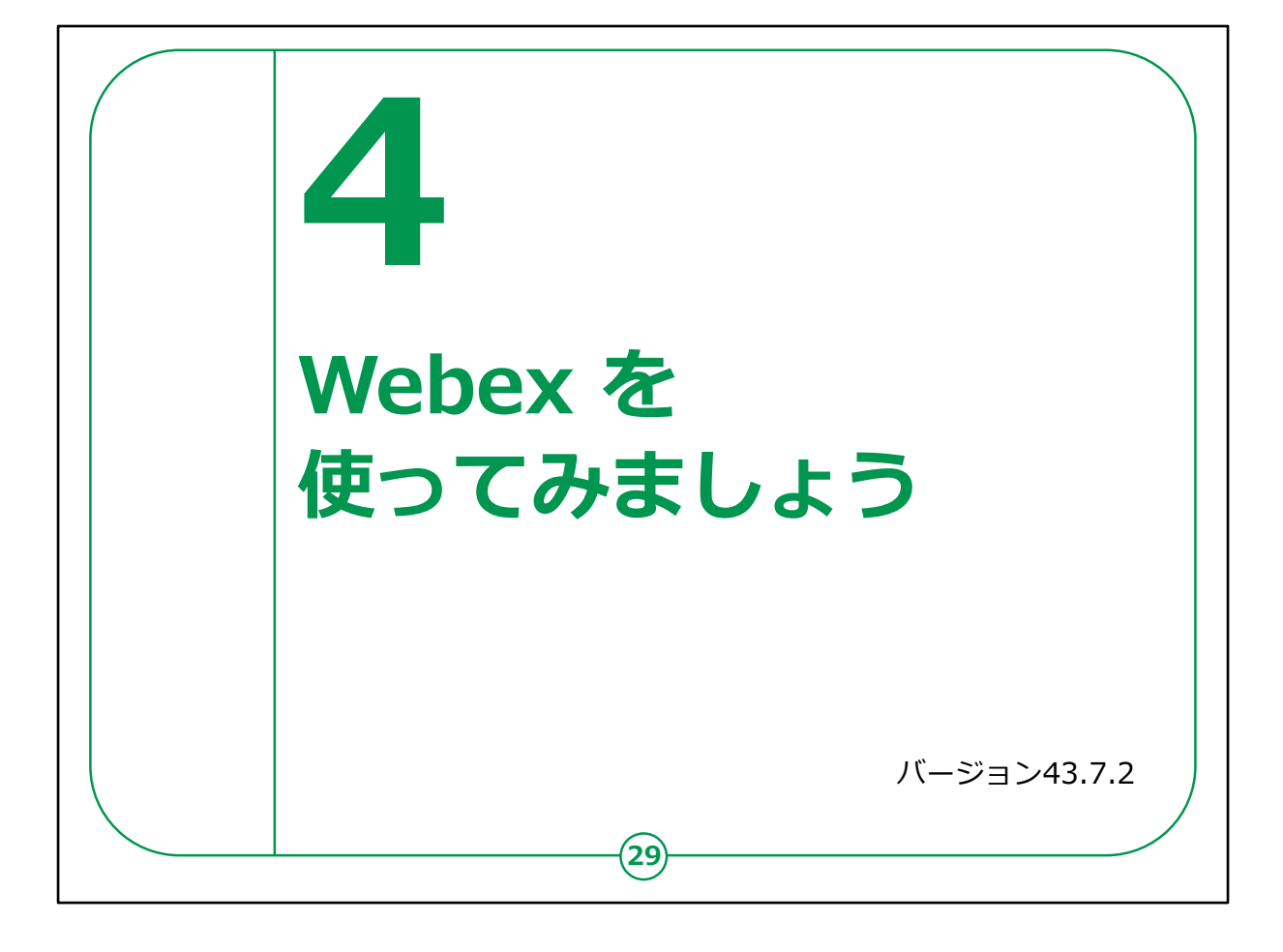

ここでは、オンライン会議システムの「Webex(ウェベックス)」の 使い方をご紹介します。

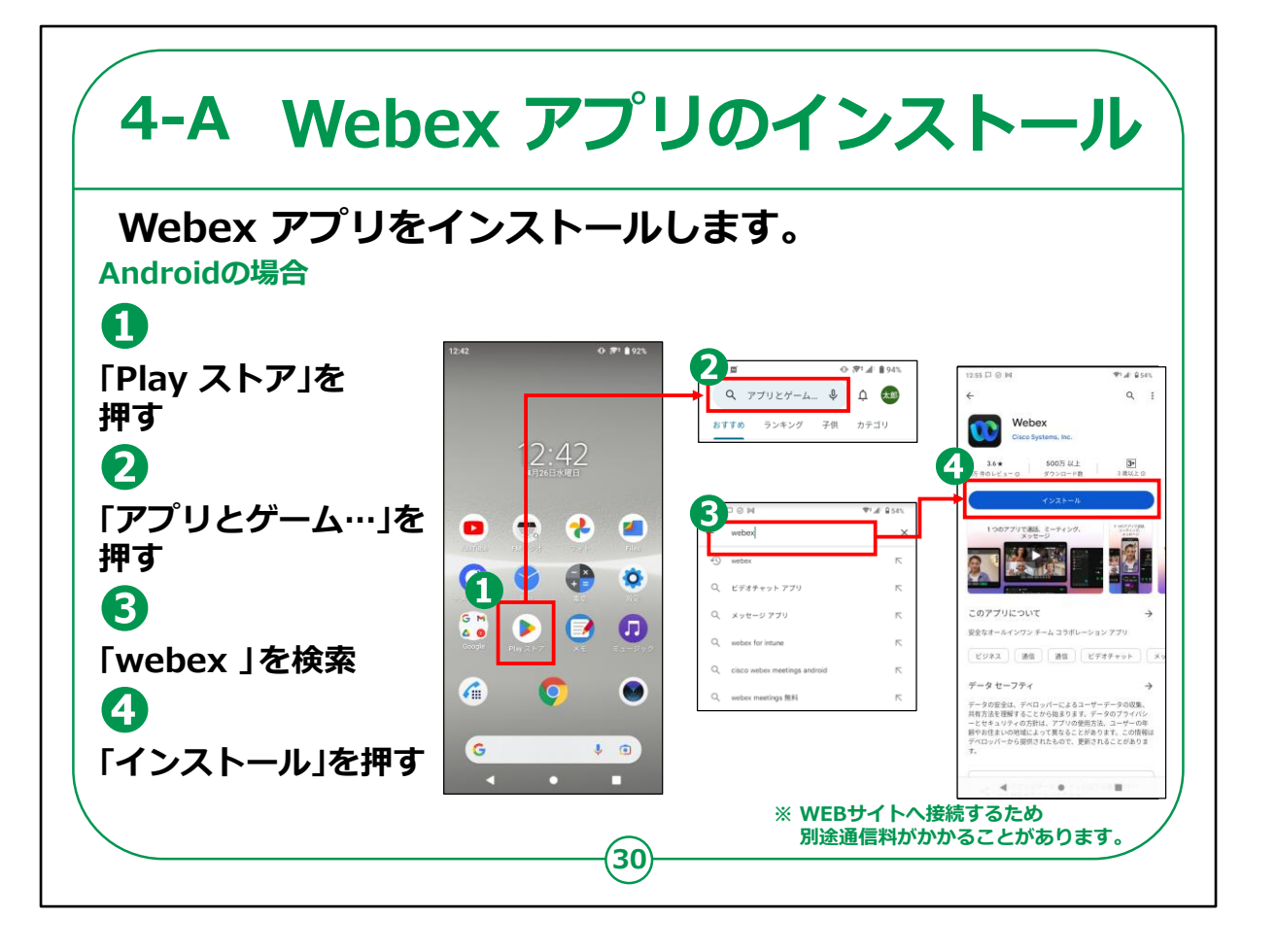

「Webex(ウェベックス)」のインストールの仕方について説明します。

Androidスマートフォンをお持ちの方の操作です。

①「Play ストア」を押してください。

②「アプリやゲームを検索」を押してください。

③検索文章の入力箇所に「webex(ウェベックス)」と入力し、 検索してください。

④アプリをインストールするかどうかの画面が表示されますので、「インストール」のところを押してください。

インストールが始まります。

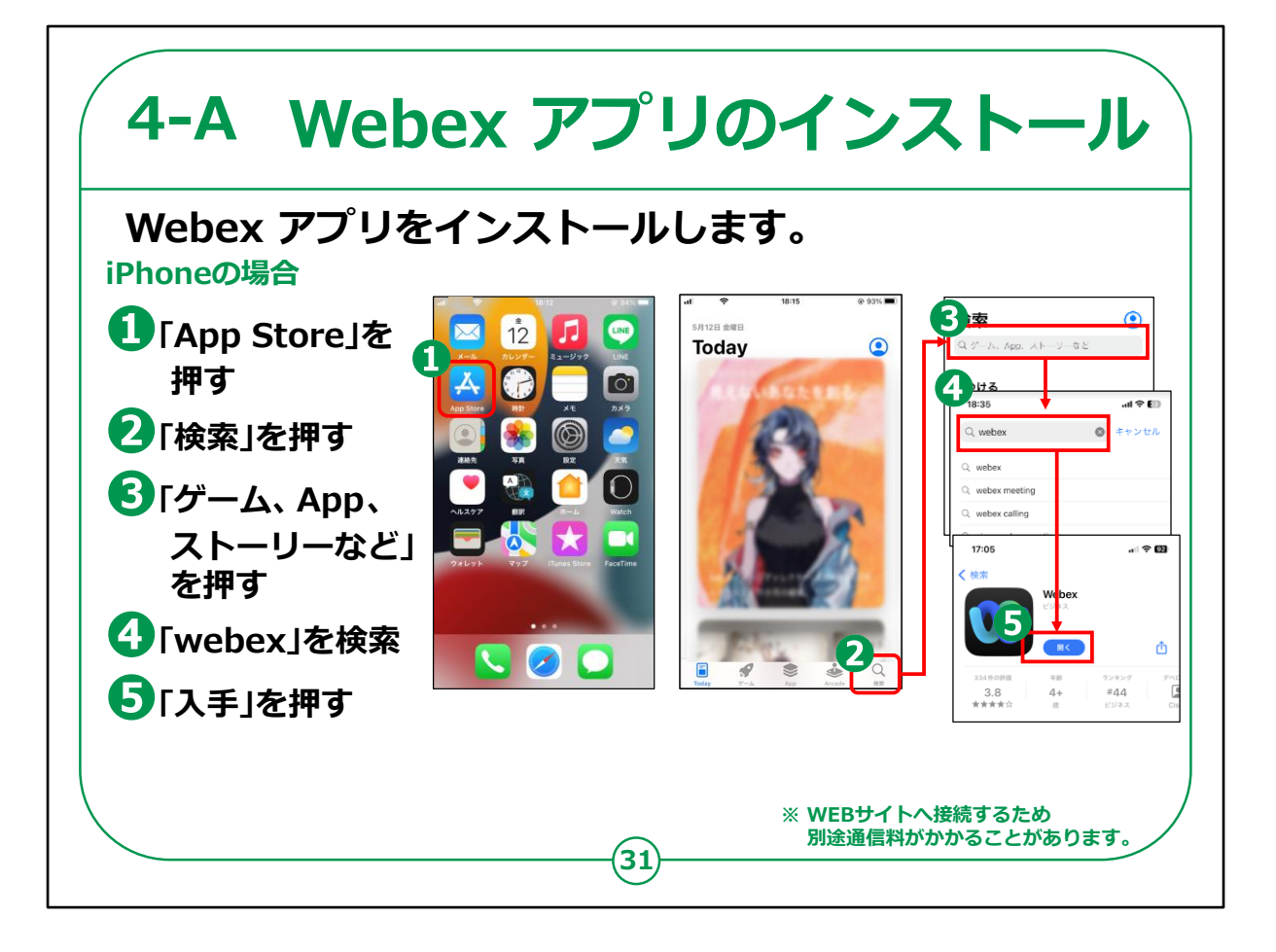

iPhoneをお持ちの方の操作です。

①「App Store (アップストア)」を押してください。

②次に「検索」を押してください。

③「ゲーム、App、ストーリーなど」を押します。

④検索文章の入力箇所に「webex(ウェベックス)」と入力し、 検索します。

⑤アプリをインストールするかどうかの画面が表示されますので、 「入手」のところを押してください。

インストールが始まります。

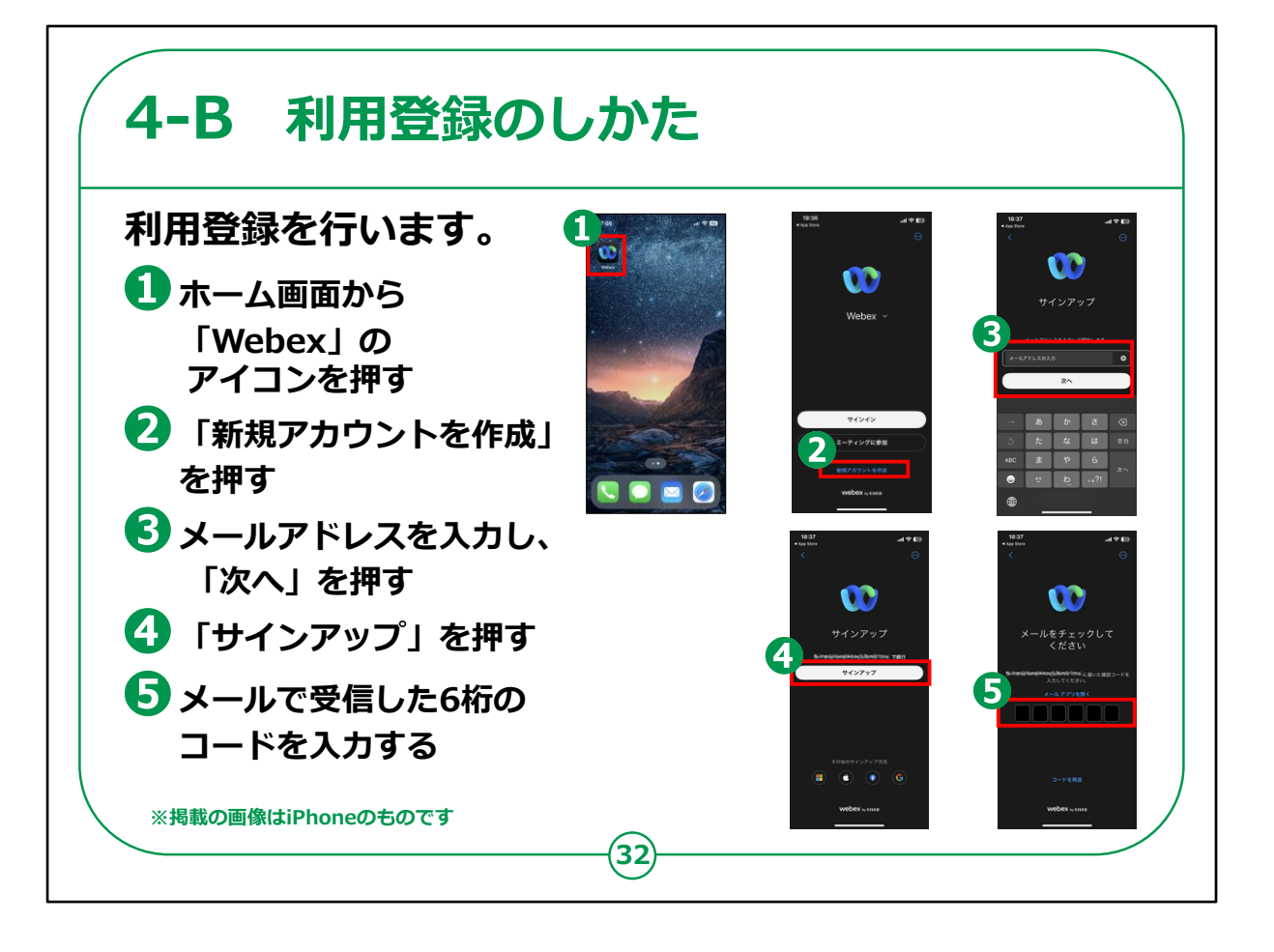

まずは利用登録を行います。

①スマートフォンのホーム画面から「Webex(ウェベックス)」のア イコンを押します。

②「新規アカウントを作成」を押します。

③メールアドレスを入力し、「次へ」を押します。

④「サインアップ」を押します。

⑤登録したメールアドレスで受信した確認コードを入力します。

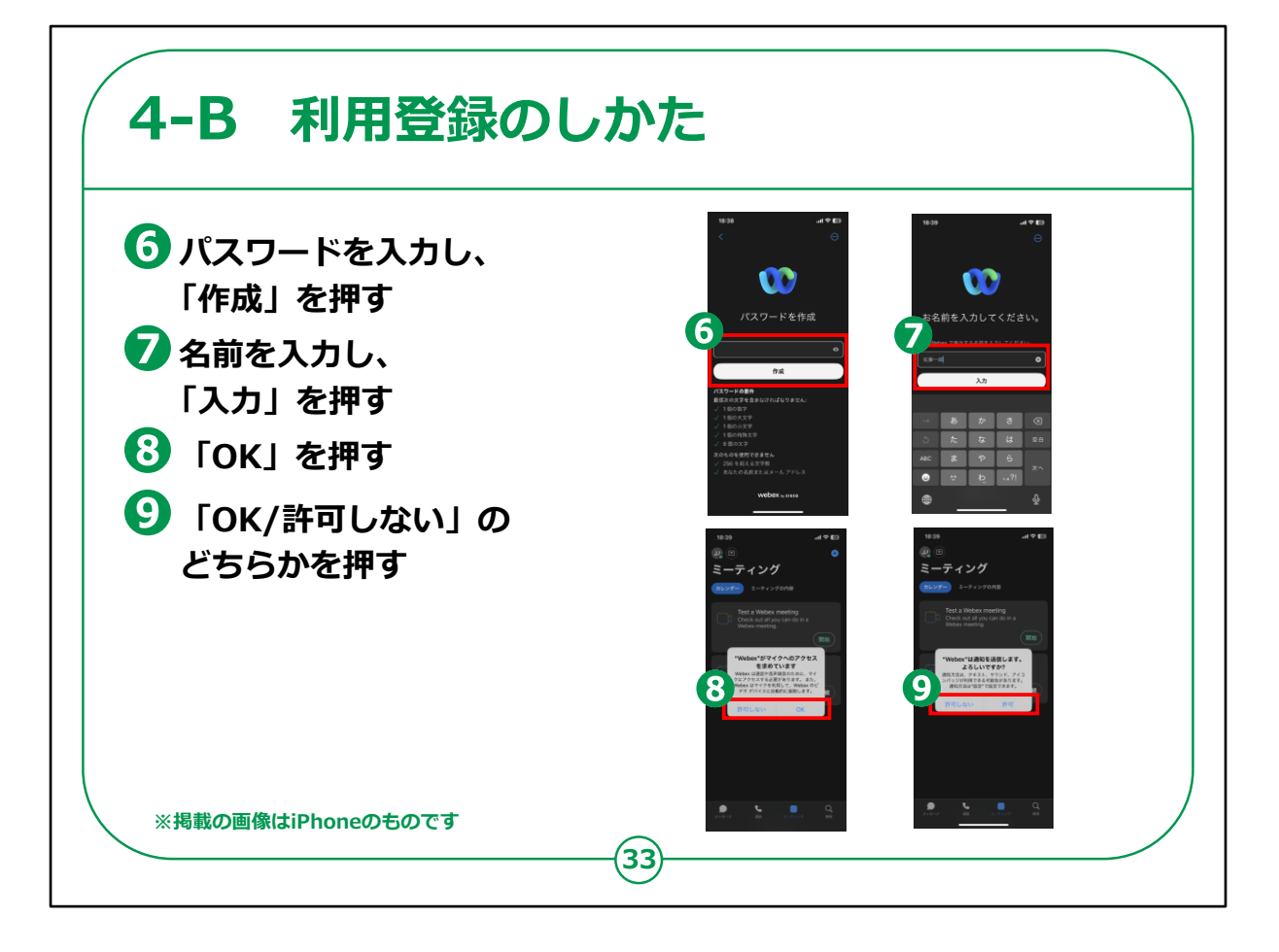

⑥パスワードを入力し、「作成」を押します。

⑦名前を入力し「入力」を押します。

⑧「OK」を押します。

⑨通知の権限について「OK」もしくは「許可しない」のどちらかを 押します。

どちらを選択しても大丈夫です。

これで「Webex(ウェベックス)」を利用する準備が整いました。

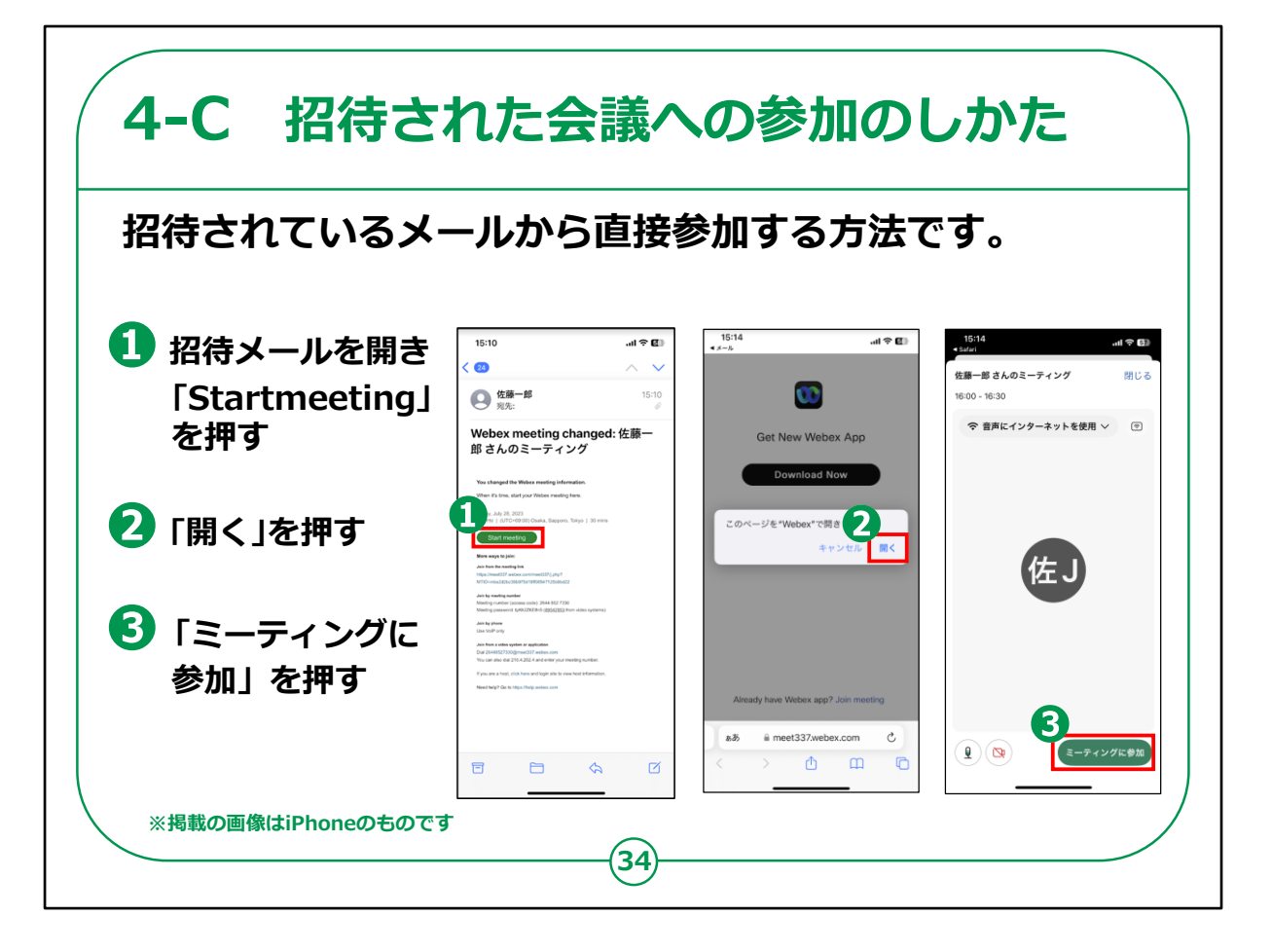

ここからは「Webex(ウェベックス)」で会議に参加する方法をご 紹介します。

まずは、自分以外の誰かが会議を主催し、メールで会議への招 待を受けている場合に、メールから直接会議に参加する方法です。

①招待されたメールを開き、「Start meeting(スタートミーティング)」を押します。

②「開く」を押します。

③「ミーティングに参加」を押します。

これで会議に参加できます。

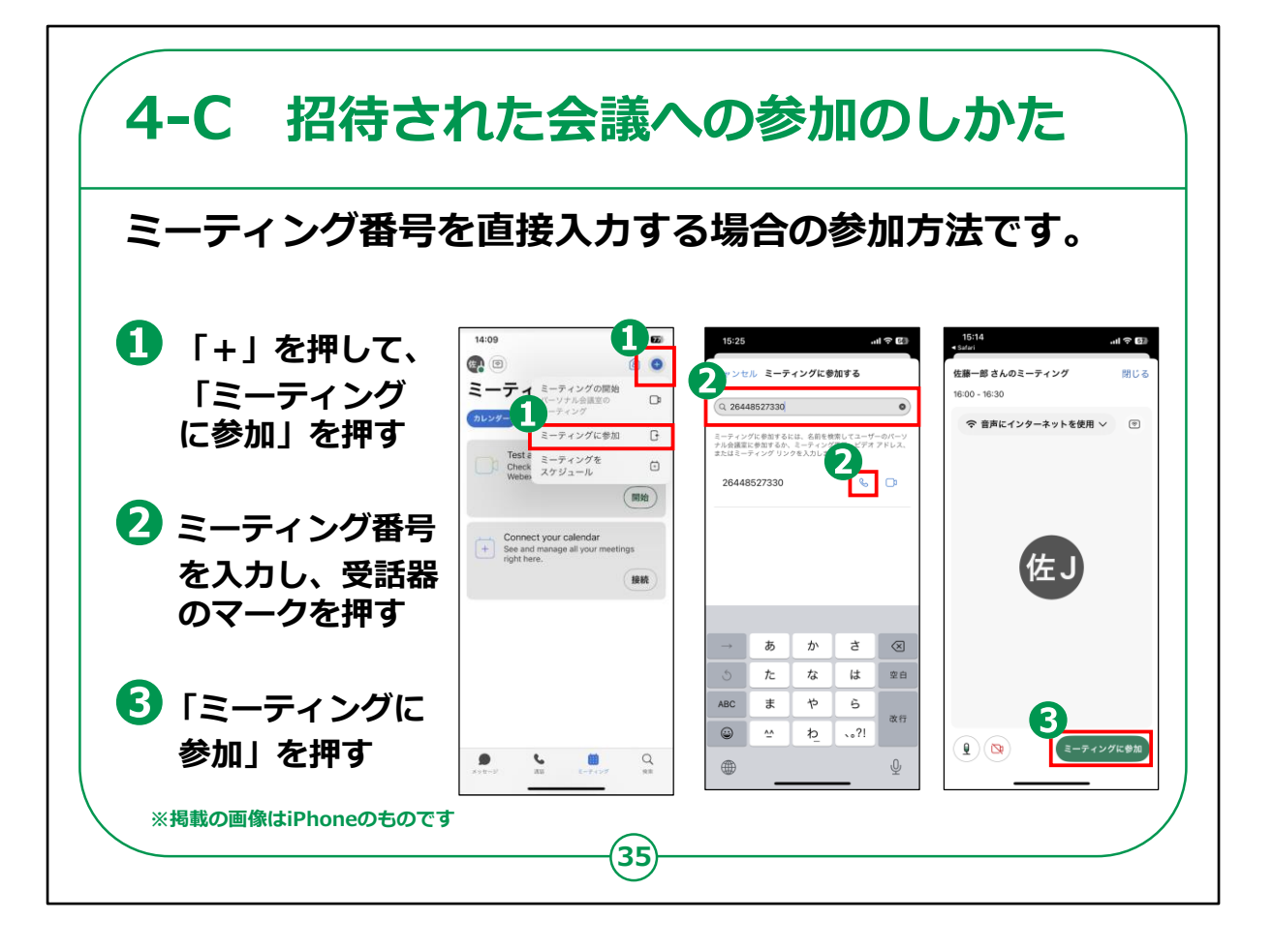

次は、ミーティング番号を直接入力する場合の参加方法です。

 右上に表示されている「+」を押して、「ミーティングに参加」を 押します。

② ミーティング番号を入力し受話器のマークを押します。

③「ミーティングに参加」を押します。

これで会議に参加できます。

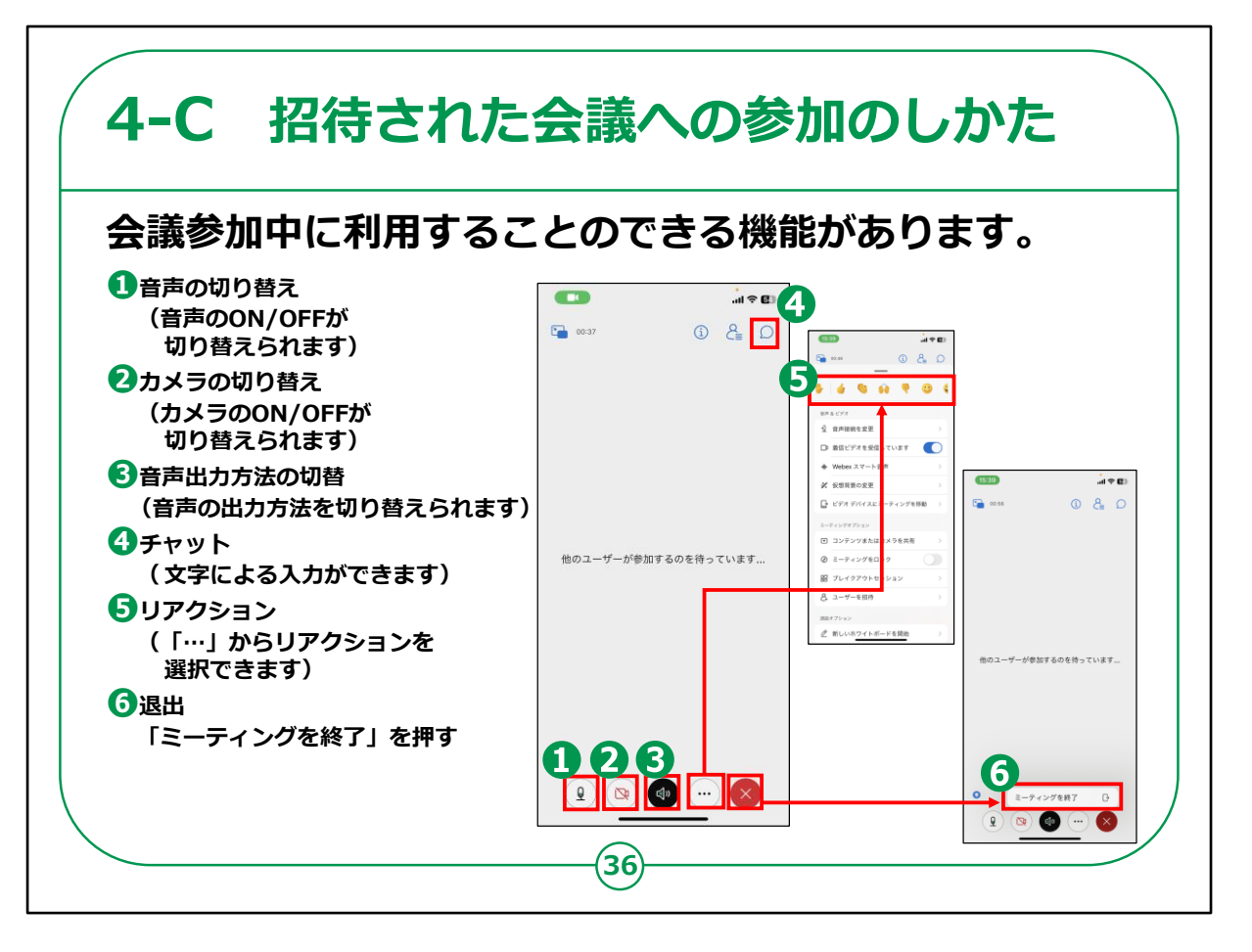

「Webex(ウェベックス)」には、会議参加中に利用できる様々な機能が用意されています。

①画面下部一番左のマイクのアイコンでは、音声のONとOFFが 切り替えられます。

②画面下部左から2番目のカメラのアイコンでは、カメラのONと OFFが切り替えられます。

③画面下部右から3番目のスピーカーのアイコンでは、音声の出 カ方法を切り替えられます。

④画面右上の吹き出しを押すと、文字の入力ができます。

⑤画面下部左から4番目の「・・・」から、挙手を含めたリアクション

⑥会議から退出したいときは、画面下部一番右の「×」を押し 「ミーティングを終了」押します。

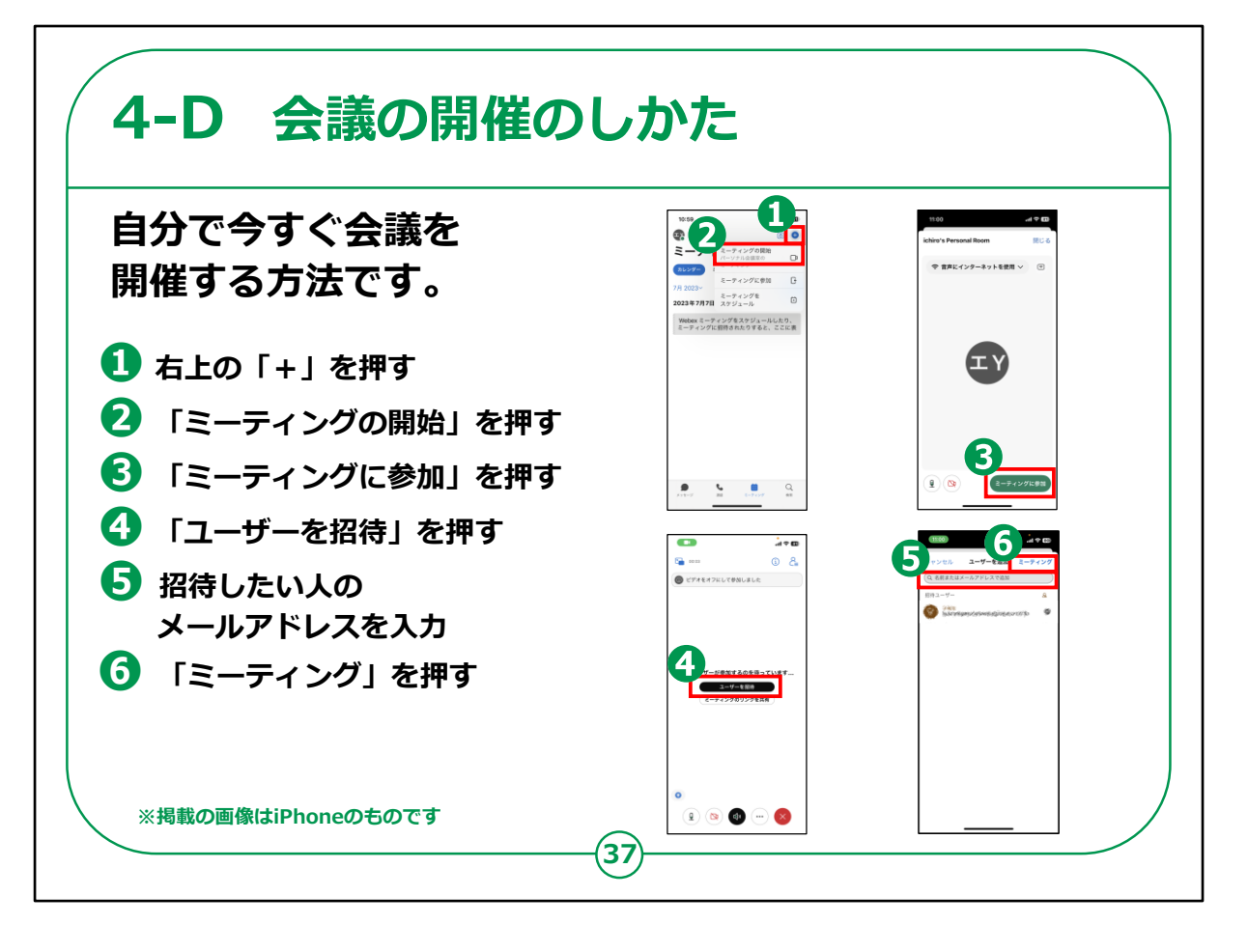

今度は、自らが主催者となって今すぐ会議を開催する方法です。

- ① 右上にある「+」を押します。
- ②「ミーティングの開始」を押します。
- ③「ミーティングに参加」を押します。
- ④「ユーザーの招待」を押します。
- ⑤ 招待したい相手のメールアドレスを入力し、「送信」を押します。

⑥「ミーティング」を押します。

なお、無料アカウントの場合、一度の会議で接続できる時間は最

## 大で40分です。

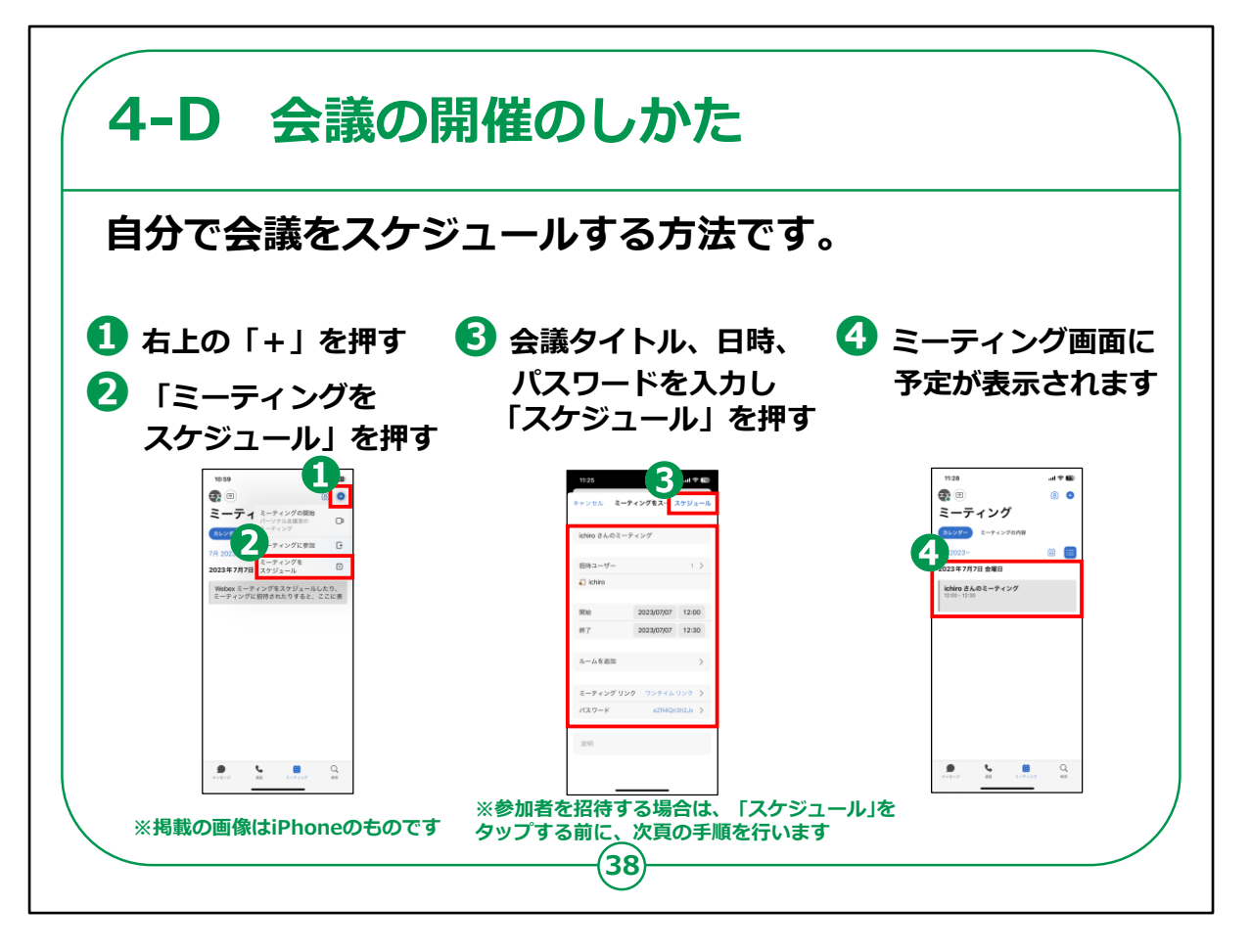

今すぐに会議を開催するのではなく、日時を指定して会議をスケ ジュールする方法です。

① 画面上部右の「+」を押します。

② 「ミーティングをスケジュール」を押します。

③ 会議タイトル、日時、パスワードを入力し、「スケジュール」を押 します。

なお、参加者を招待したい場合は、「スケジュール」を押す前に、 次の頁で紹介する手順を行います。

④「ミーティング」に会議の予定が表示されます。

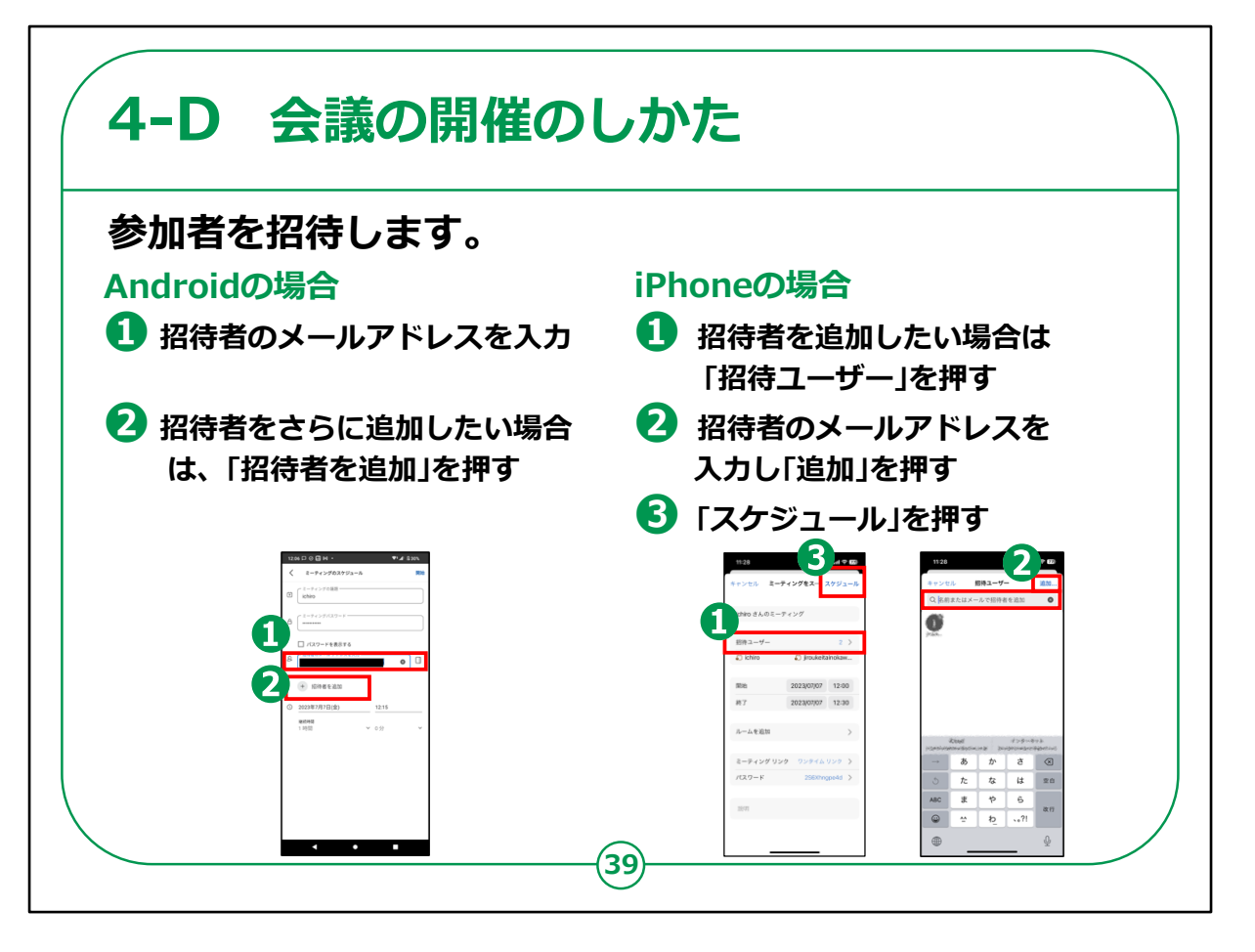

参加者を招待する方法です。

まずは、Androidの場合です。

 会議の設定を行う画面で、「招待者のメールアドレスを入力」に 招待したい相手のメールアドレスを入力します。

②招待者をさらに追加したい場合は「招待者を追加」を押して、 メールアドレスを追加します。

次に、iPhoneの場合です。

①会議の設定を行う画面で、「招待ユーザー」を押します。

②招待したい相手のメールアドレスを入力し、「追加」を押します。

招待者をさらに追加したい場合は、同じ操作を行います。

③「スケジュール」を押します。

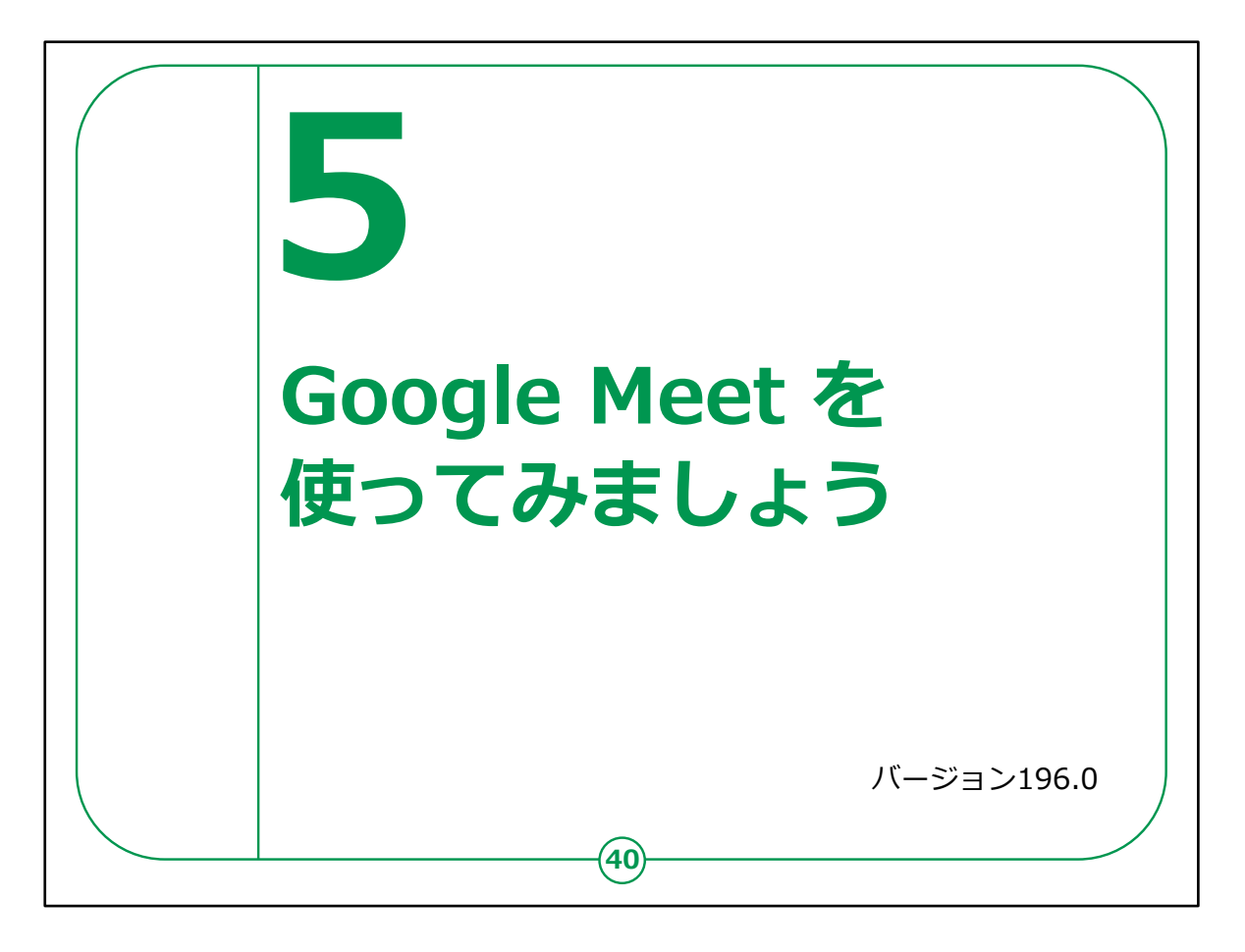

ここでは、オンライン会議システムの「Google Meet(グーグル ミート)」の使い方をご紹介します。

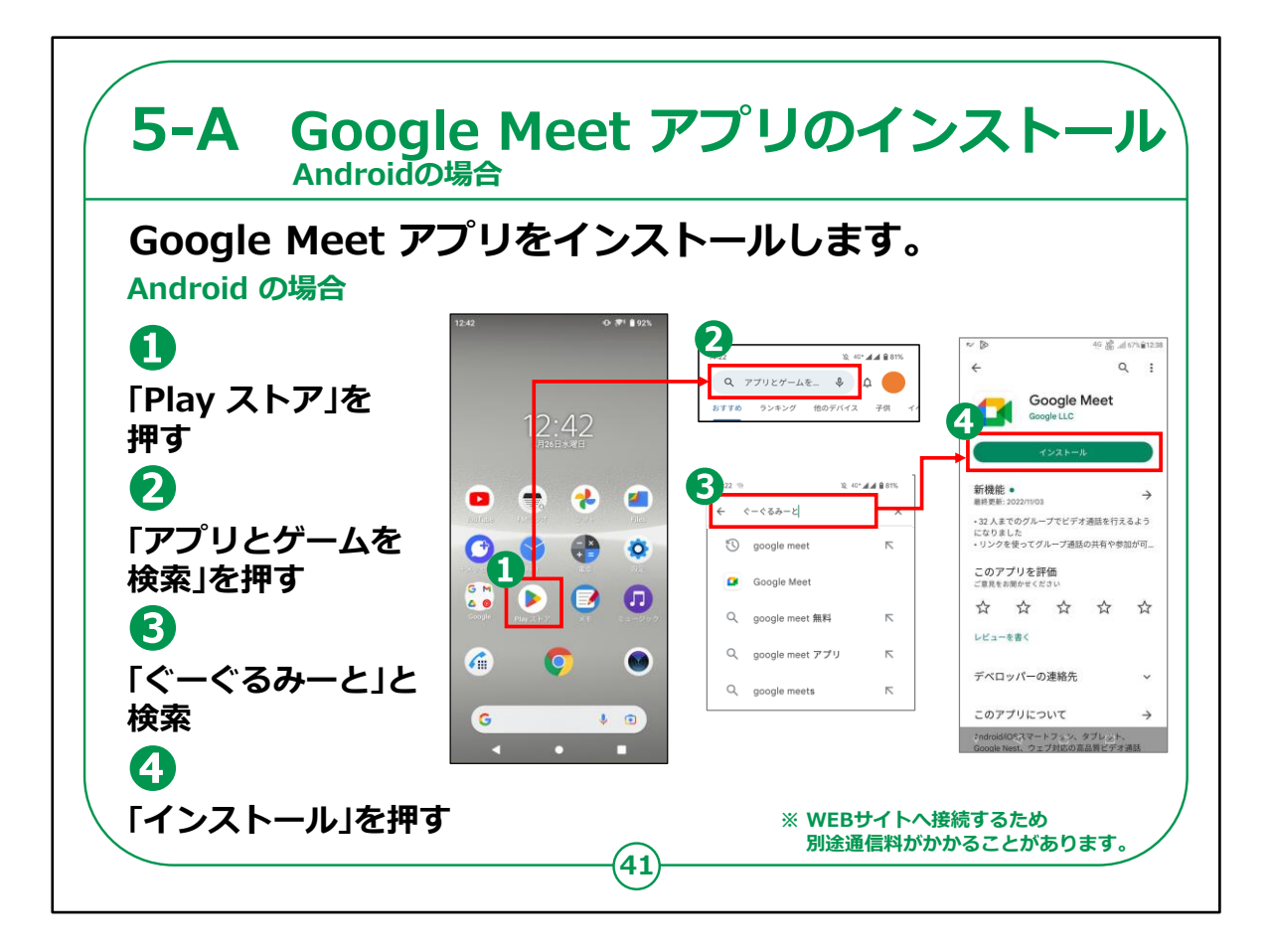

「Google Meet(グーグル ミート)」のインストールの仕方について説明します。

Androidスマートフォンをお持ちの方の操作です。

①「Play ストア」を押してください。

②「アプリやゲームを検索」を押してください。

③検索文章の入力箇所に「google meet」と入力し、検索して ください。

④アプリをインストールするかどうかの画面が表示されますので、「インストール」のところを押してください。

インストールが始まります。

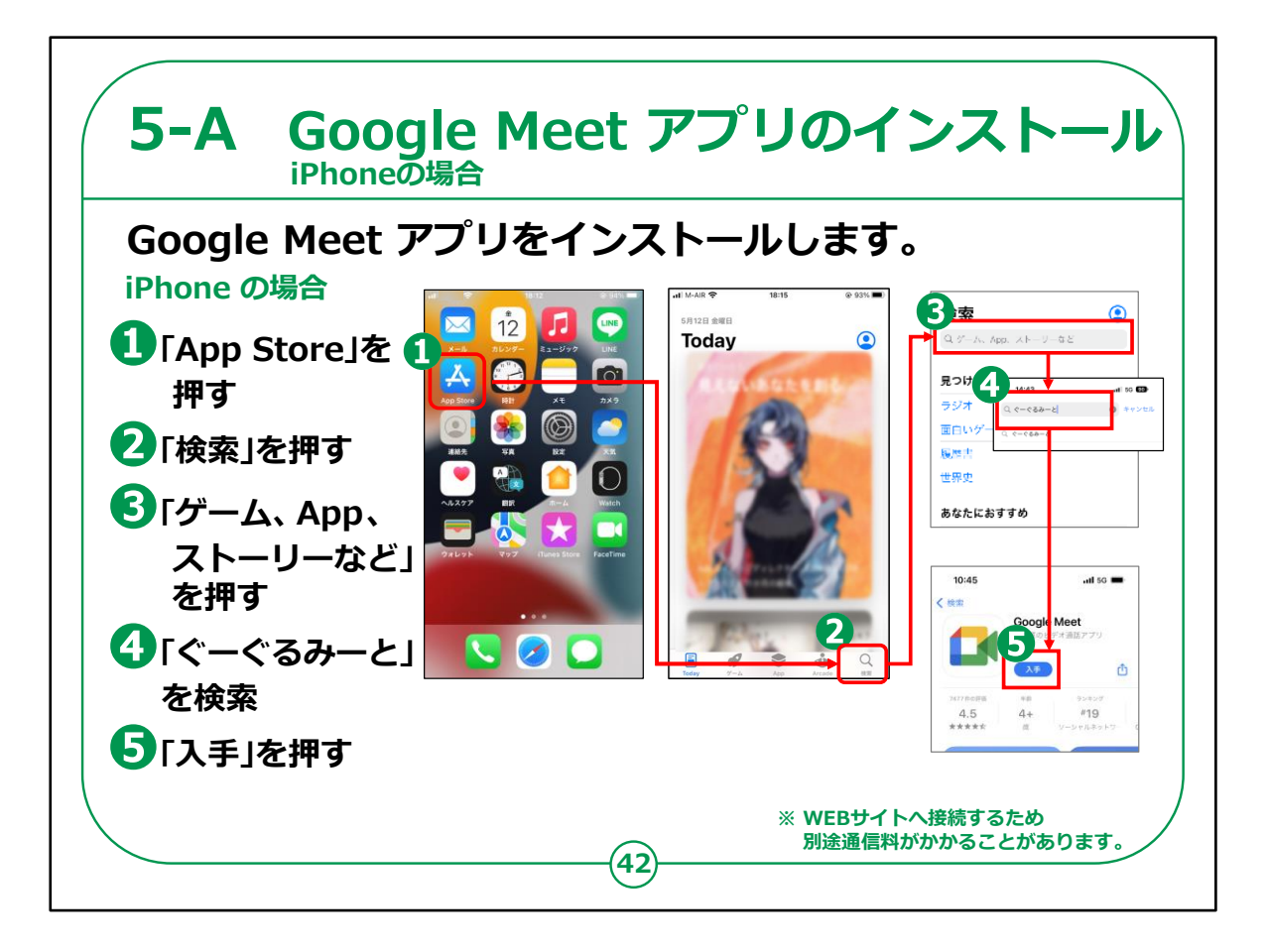

iPhoneをお持ちの方の操作です。

- ①「App Store (アップストア)」を押してください。
- ②次に「検索」を押してください。
- ③「ゲーム、App、ストーリーなど」を押します。
- ④検索文章の入力箇所に「ぐーぐるみーと」と入力し、検索します。

⑤アプリをインストールするかどうかの画面が表示されますので、 「入手」のところをタップしてください。

インストールが始まります。

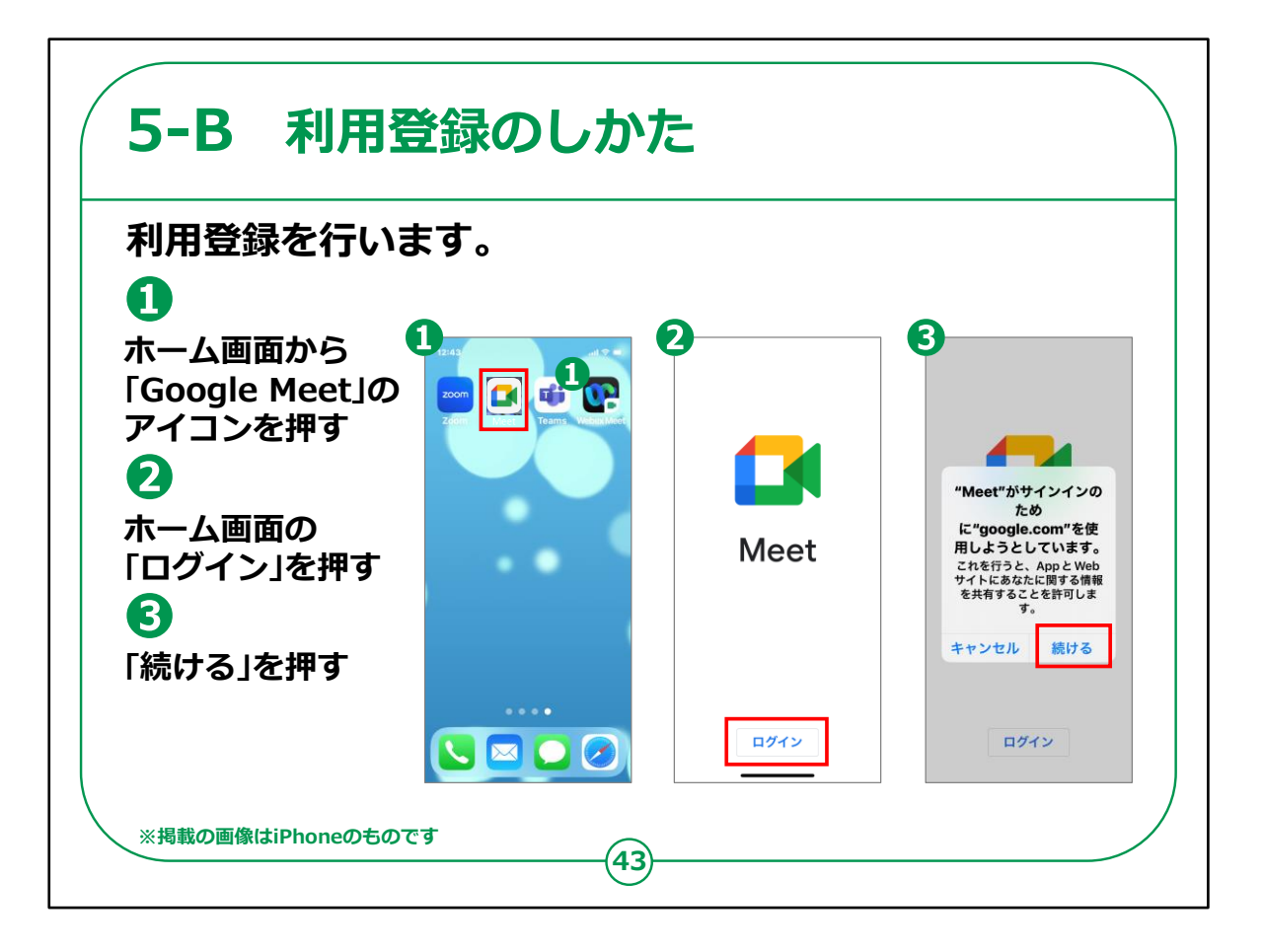

まずは利用登録を行います。

①スマートフォンのホーム画面から「Google Meet(グーグル ミート)」のアイコンを押します。

②「Google Meet(グーグル ミート)」のホーム画面が表示 されますので、「ログイン」を押します。

③「続ける」を押します。

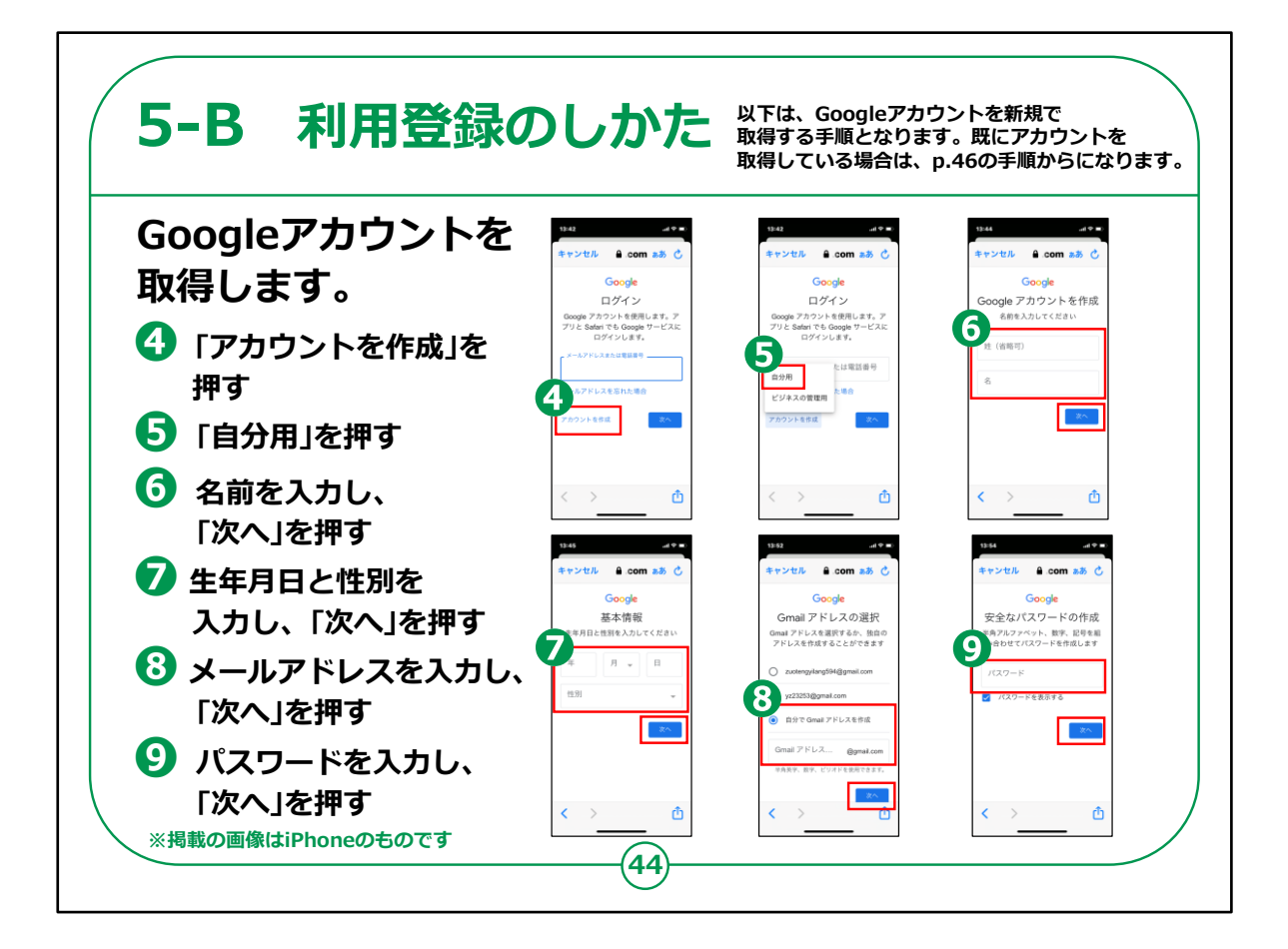

Google アカウントを取得します。

- ④「アカウントを作成」を押します。
- ⑤「自分用」を押します。
- ⑥名前を入力し、「次へ」を押します。
- ⑦生年月日と性別を入力し、「次へ」を押します。

⑧「自分でGmail(ジーメール)アドレスを作成」から、メールア ドレスを入力し、「次へ」を押します。

⑨パスワードを入力し、「次へ」を押します。

## 【補足説明】

講師の皆様は、既にGoogleアカウントを取得している受講者が 参加していた場合、46ページの手順から行えば良いことをご説明く ださい。

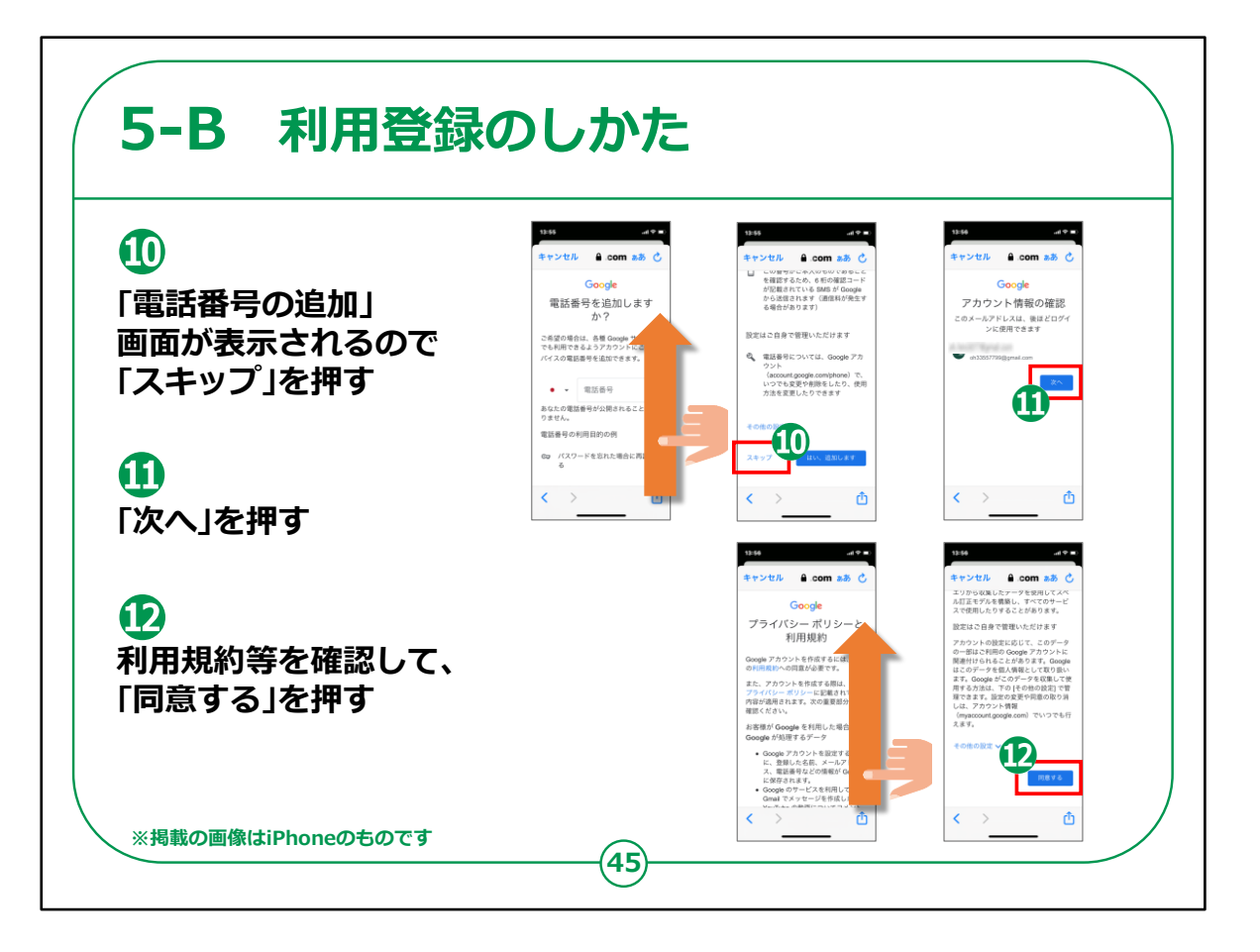

⑩「電話番号の追加」の画面が表示されるので「スキップ」を押 します。

⑪「次へ」を押します。

①利用規約等を確認し、問題がなければ「同意する」を押します。

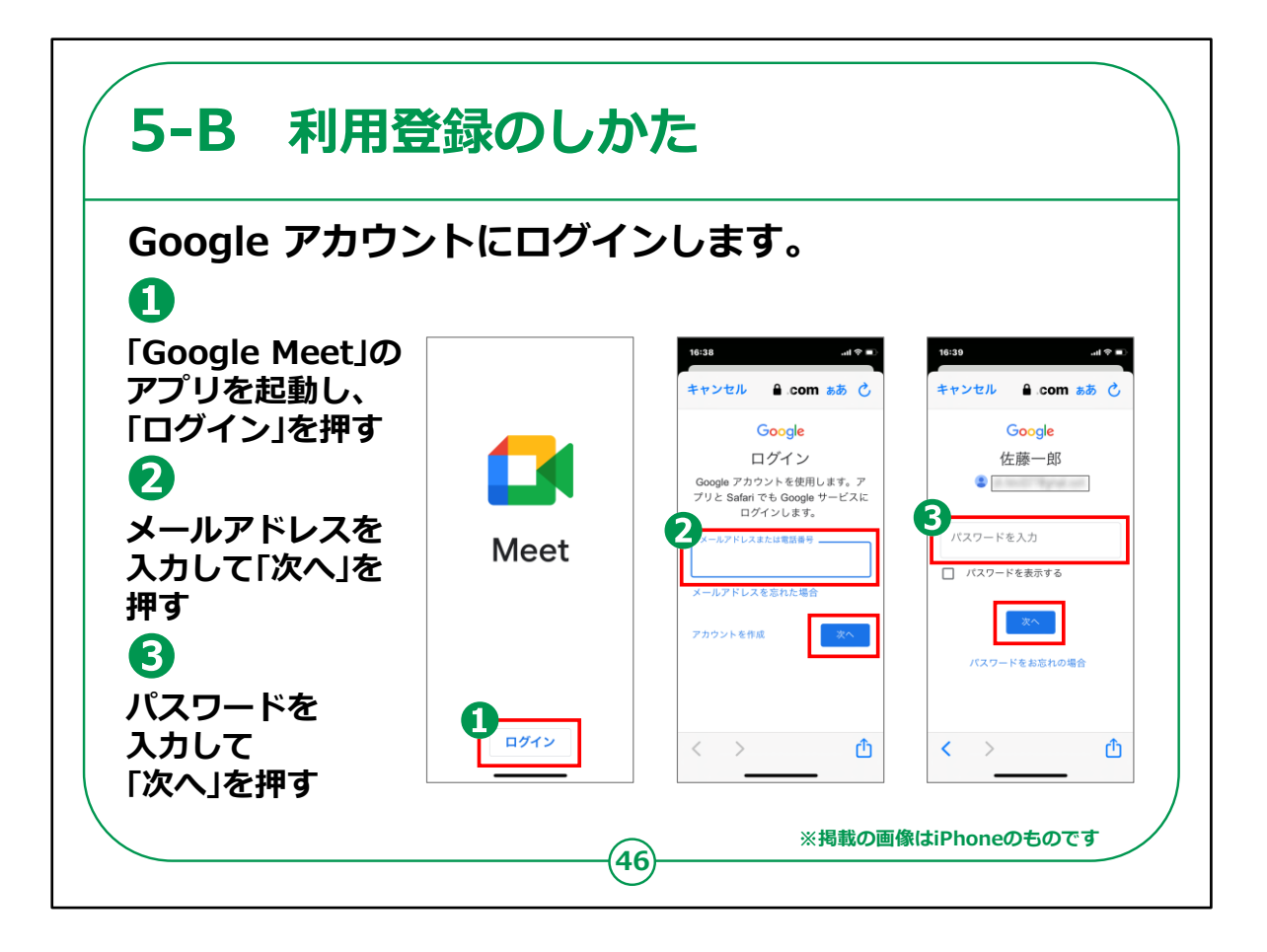

Googleアカウントにログインします。

①「Google Meet(グーグル ミート)」のアプリを起動し、「ロ グイン」を押します。

②メールアドレスを入力し、「次へ」を押します。

③パスワードを入力し、「次へ」を押します。

これで「Google Meet(グーグル ミート)」を利用する準備が 整いました。

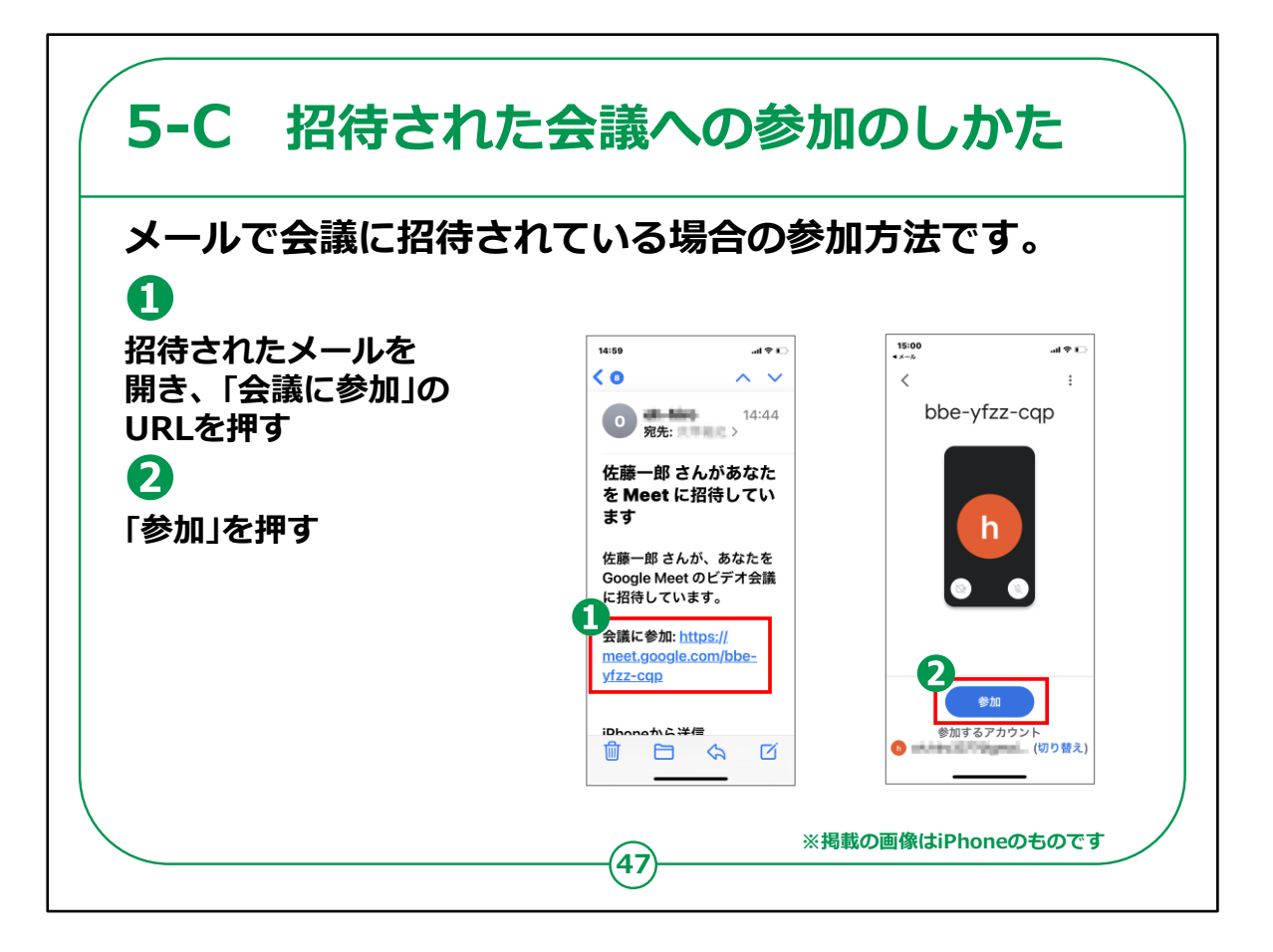

ここからは「Google Meet(グーグル ミート)」で会議に参加す る方法をご紹介します。

まずは、自分以外の誰かが会議を主催し、メールで会議への招待を受けている場合に、ミーティングURLから直接参加する方法です。

①招待されたメールを開き、「会議に参加」に記載されている URLを押します。

②「参加」を押します。

これで、会議に参加できます。

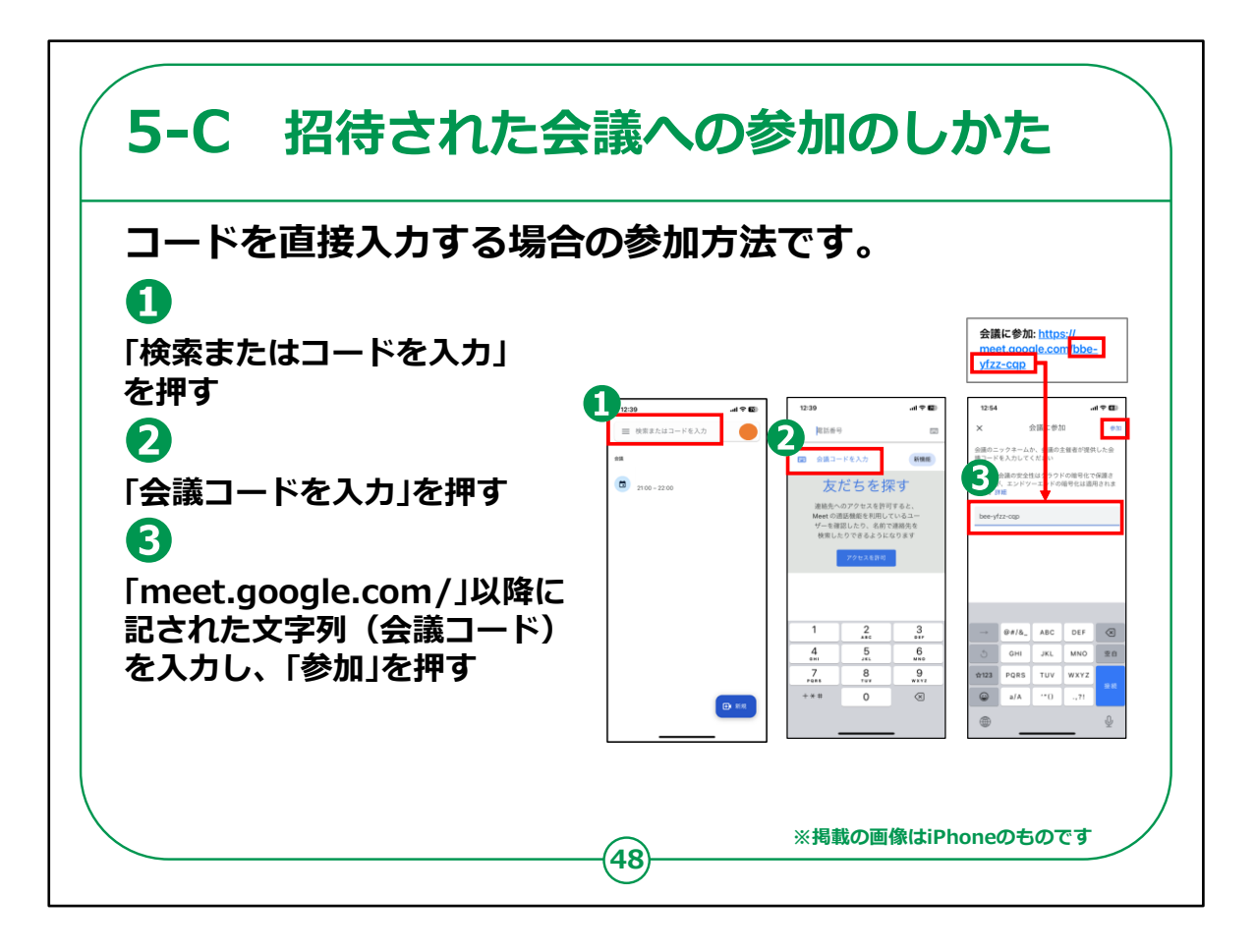

次は、コードを直接入力する場合の参加方法です。

①「検索またはコードを入力」を押します。

②「会議コードを入力」を押す

③招待されたメールに記載されている会議コードを入力し、「参加」を押します。

会議コードは、「meet.google.com/」以降に記された文字列 です。

これで、会議に参加できます。

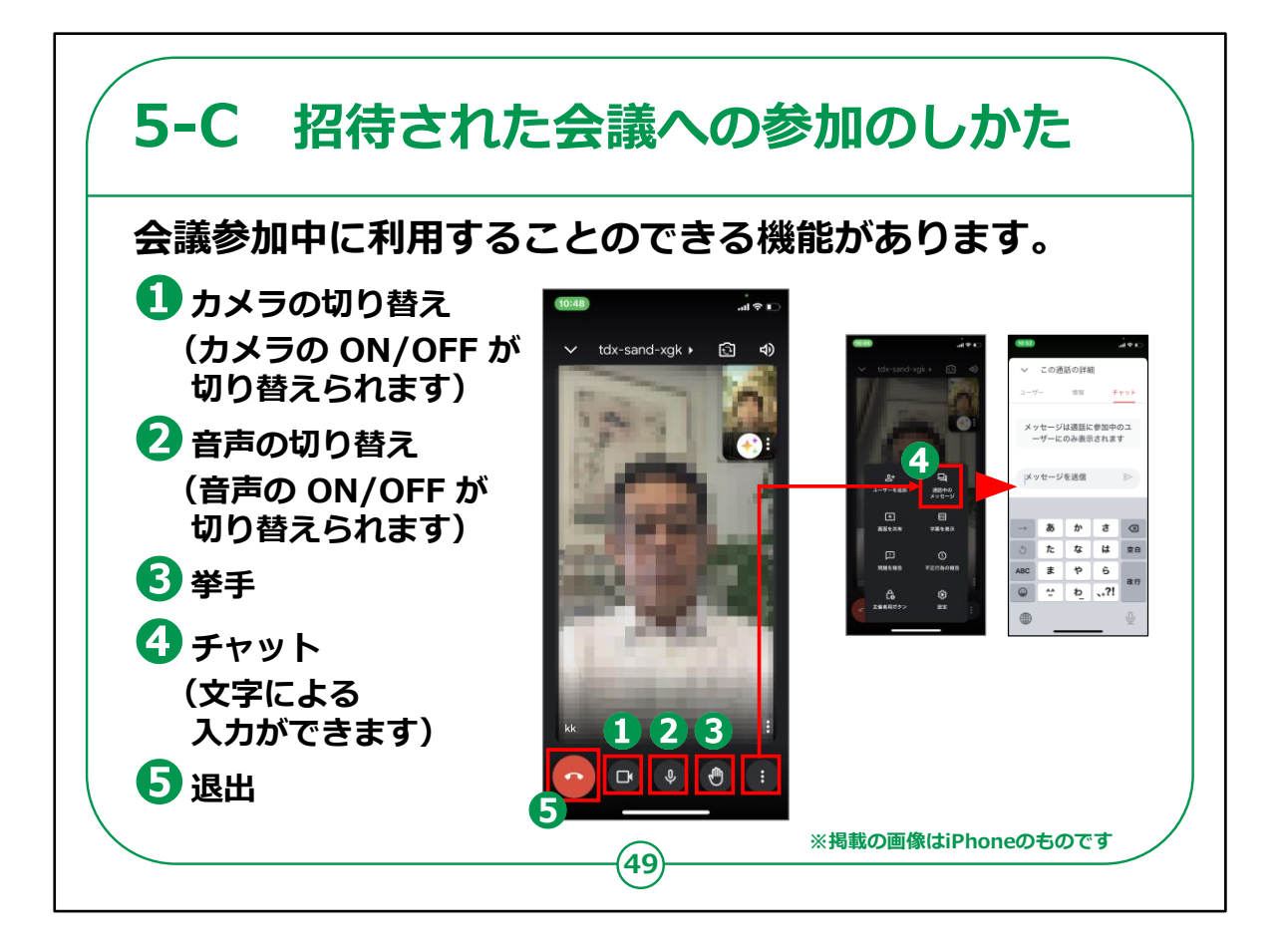

「Google Meet(グーグル ミート)」には、会議参加中に利用 できる様々な機能が用意されています。

①画面下部左から2番目のカメラのアイコンでは、カメラのONと OFFが切り替えられます。

②画面下部左から3番目のマイクのアイコンでは、音声のONと OFFが切り替えられます。

③画面下部右から2番目の手のひらのアイコンを押すと挙手ができます。

発言したいときなどにご活用ください。

手を下げる場合は、同じ操作を行います。

④画面下部一番右の縦に点が3つ並んだアイコンを押し、「通話中のメッセージ」を押すと、文字の入力ができるようになります。

⑤会議から退出したいときは、画面下部一番左のアイコンを押

します。

本当に退出するかどうかを尋ねられた場合は、再度押します。

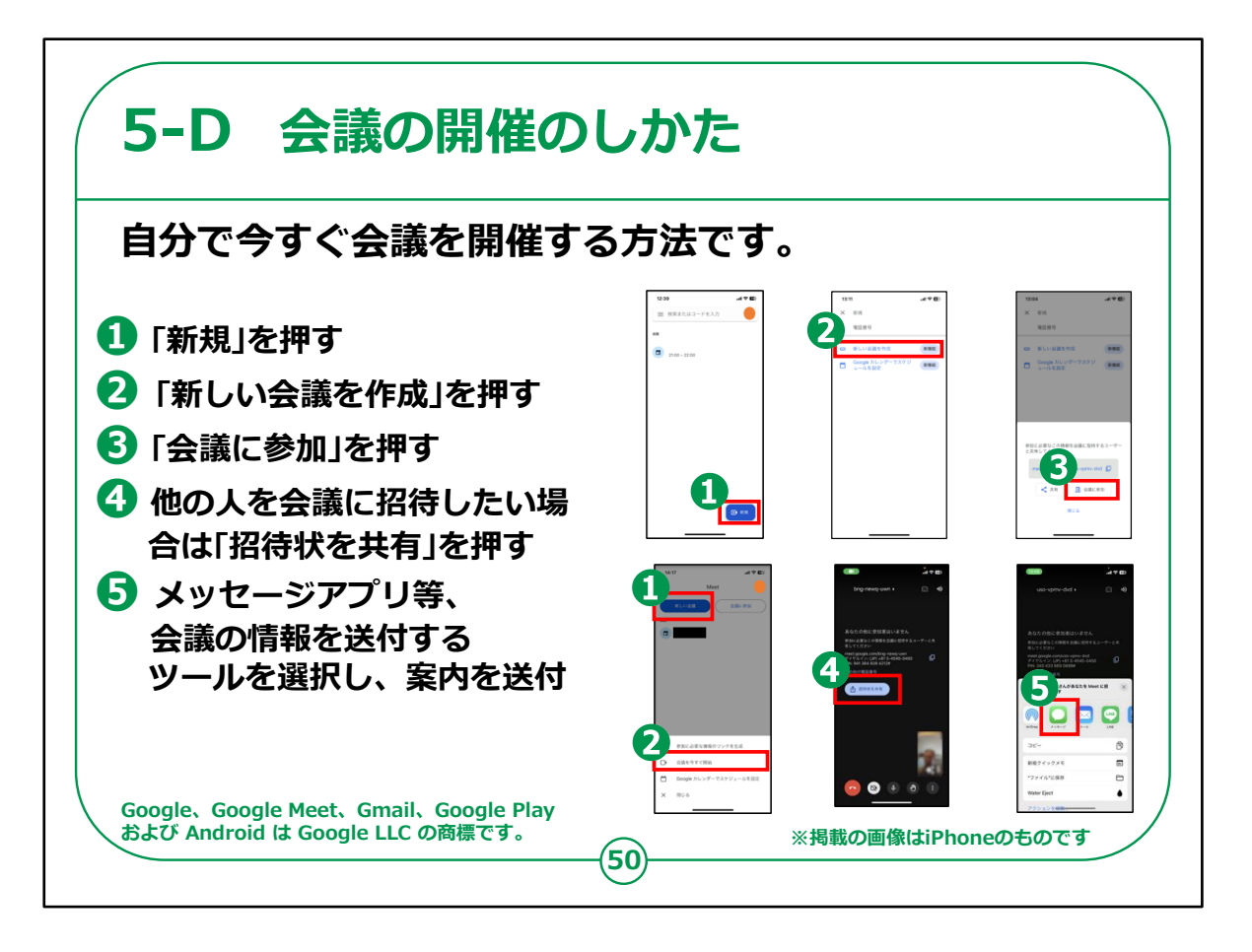

今度は、自らが主催者となって今すぐ会議を開催する方法です。

①「新規」を押します。

②「新しい会議を作成」を押します。

③「会議に参加」を押します。

④ 他の人を会議に招待したい場合は、「招待状を共有」を押します。

⑤ メッセージアプリ等、会議の情報を送付するツールを選択し、 案内を送付します。

Gmailアプリがインストールされている場合、Gmailアプリを立ち上 げて、下段左の画像を参考にしてください。

右下のアイコンを押して「Meet」を表示し、①の「新しい会議」を

押して、

②「新しい会議を作成を押します」

その後は④以降の同じ操作を行うことで会議を開催することができます。

なお、無料アカウントの場合、一度の会議で接続できる時間は 参加者2名の場合は最大24時間、3名以上100名までの場合 は最大60分です。